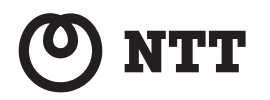

# Web Caster FT-STE-Bna/g

## 取扱説明書

このたびは、Web Caster FC-STE-Bna/gを ご利用いただきまして、まことにありがとう ございます。

ご使用の前に、この「取扱説明書」をよく お読みのうえ、内容を理解してからお使い ください。

お読みになったあとも、本商品のそばなど いつも手もとに置いてお使いください。

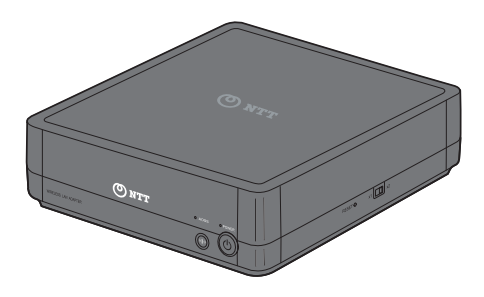

技術基準適合認証品

## 安全にお使いいただくために必ずお読みください

この取扱説明書には、あなたや他の人々への危険や財産への損害を未然に防ぎ、本商品を安全にお 使いいただくために、守っていただきたい事項を示しています。

その表示と図記号の意味は次のようになっています。内容をよく理解してから本文をお読みください。

本書を紛失または損傷したときは、当社のサービス取扱所またはお買い求めになった販売店でお 求めください。

## 本書中のマーク説明

| ▲警告      | この表示を無視して、誤った取り扱いをすると、人が死亡ま<br>たは重傷を負う可能性が想定される内容を示しています。                    |
|----------|------------------------------------------------------------------------------|
| ⚠注意      | この表示を無視して、誤った取り扱いをすると、人が傷害を<br>負う可能性が想定される内容および物的損害のみの発生が<br>想定される内容を示しています。 |
| stop お願い | この表示を無視して、誤った取り扱いをすると、本商品の本<br>来の性能を発揮できなかったり、機能停止を招く内容を示し<br>ています。          |
| の お知らせ   | この表示は、本商品を取り扱ううえでの注意事項を示してい<br>ます。                                           |
| ワンポイント   | この表示は、本商品を取り扱ううえで知っておくと便利な内<br>容を示しています。                                     |

## 厳守事項

#### ID とパスワードの取り扱いについて

ユーザーID とパスワードはお客様の大切な個人情報です。入力は必ずお客様自身で行ってください。

#### ■取扱説明書の内容について

機能追加などにより本書の内容は予告なく変更されることがあります。機能追加や変更などに 関するサポート情報につきましては、以下のホームページの更新情報を定期的に閲覧していた だくことを推奨します。

当社ホームページ:

[NTT 東日本] http://web116.jp/ced/

[NTT 西日本] http://www.ntt-west.co.jp/kiki/

## ご使用にあたって

本商品は、情報処理装置等電波障害自主規制協議会(VCCI)の基準に基づくクラス B 情報技術装置 です。本商品は家庭環境で使用することを目的としていますが、本商品がラジオやテレビジョン受信 機に近接して使用されると、受信障害を引き起こすことがあります。 取扱説明書にしたがって正しい取り扱いをしてください。

ご使用の際は取扱説明書にしたがって正しい取り扱いをしてください。 本商品の仕様は国内向けとなっておりますので、海外ではご利用できません。 This equipment is designed for use in Japan only and cannot be used in any other country. 本商品の故障、誤動作、不具合、あるいは停電などの外部要因によって、通信などの機会を逸し たために生じた損害や万一本商品に登録された情報内容が消失してしまうことなどの純粋経済損 失につきましては、当社は一切その責任を負いかねますので、あらかじめご了承ください。本商 品に登録された情報内容は、別にメモをとるなどして保管くださるようお願いします。 本商品を設置するための配線工事および修理には、工事担任者資格を必要とします。無資格者の 工事は、違法となり、また事故のもととなりますので絶対におやめください。 本書に、他社商品の記載がある場合、これは参考を目的としたものであり、記載商品の使用を強 制するものではありません。 本書の内容につきましては万全を期しておりますが、お気づきの点がございましたら、当社のサー ビス取扱所へお申し付けください。 この取扱説明書、ハードウェア、ソフトウェアおよび外観の内容について将来予告なしに変更す ることがあります。

【廃棄(または譲渡、返却)される場合の留意事項】 本商品は、お客様固有のデータを登録または保持可能な商品です。本商品内のデータ流出などによる 不測の損害を回避するために、本商品を廃棄(または譲渡、返却)される際には、取扱説明書をご覧 のうえ、本商品内に登録または保持されたデータを消去くださいますようお願いいたします。

記載している画面はイメージを説明したものです。実際の画面と相違している場合がありますの でご注意ください。また、機能向上のため画面は予告なく変更される場合があります。

Microsoft<sup>®</sup>、Windows<sup>®</sup>、Windows Vista<sup>®</sup> は米国 Microsoft<sup>®</sup> Corporation の米国およびその他の国に おける商標または登録商標です。

Windows<sup>®</sup> 2000 は、Microsoft<sup>®</sup> Windows<sup>®</sup> 2000 professional operating system の略です。

Windows<sup>®</sup> XP は、Microsoft<sup>®</sup> Windows<sup>®</sup> XP Home Edition operating system および Microsoft<sup>®</sup> Windows<sup>®</sup> XP Professional operating system の略です。

Windows Vista<sup>®</sup> は、Microsoft<sup>®</sup> Windows Vista<sup>®</sup> Home Basic operating system、Microsoft<sup>®</sup> Windows Vista<sup>®</sup> Home Premium operating system、Microsoft<sup>®</sup> Windows Vista<sup>®</sup> Business operating system および Microsoft<sup>®</sup> Windows Vista<sup>®</sup> Ultimate operating system の各日本語版かつ 32 ビット(x86)版の略です。

Mac、Macintosh は、米国および他の国々で登録された Apple Inc. の商標です。

AOSS<sup>™</sup>は株式会社バッファローの商標です。

その他、各会社名、各製品名は各社の商標または登録商標です。

付属品の CD-ROM は日本語 OS 以外の動作保証をしていません。

付属品の CD-ROM はソフトウェアのバックアップとして保有する場合に限り、複製することができます。また、ソフトウェアについてのいかなる改変も禁止とし、それに起因する障害については当社は一切の責任を負いません。

<sup>®</sup>マークおよび<sup>™</sup>表記については本文中に明記しません。

告

設置場所

## 風呂、シャワー室への設置禁止

風呂場やシャワー室などでは使用しないでください。 漏電して、火災・感電の原因となります。

#### 水のかかる場所への設置禁止

水のかかる場所で使用したり、水にぬらすなどして使用しない でください。

漏電して、火災・感電の原因となります。

本商品や電源アダプタ (電源プラグ) のそばに、水や液体の入っ た花びん、植木鉢、コップ、化粧品、薬用品などの容器、また は小さな金属類を置かないでください。本商品や電源アダプタ (電源プラグ) に水や液体がこぼれたり、小さな金属類が中に 入った場合、火災・感電の原因となることがあります。

本商品や電源アダプタ(電源プラグ)を次のような環境に置か ないでください。火災・感電・故障の原因となることがあります。

- ・屋外、直射日光が当たる場所、暖房設備やボイラーの近くなどの温度が上がる場所
- ・調理台のそばなど、油飛びや湯気の当たるような場所
- ・湿気の多い場所や水・油・薬品などのかかるおそれがある場所
- ごみやほこりの多い場所、鉄粉、有毒ガスなどが発生する場所
- 製氷倉庫など、特に温度が下がる場所

本商品を自動ドア、火災報知器などの自動制御機器の近くに置かないでください。

本商品からの電波が自動制御機器に影響を及ぼすことがあり、 誤動作による事故の原因となることがあります。

 $\triangle$ 

Â

Â

<u>⑧</u> 余

∕ð∖

## ∕҈ 警告

## こんなときは

#### 発煙した場合

万一、煙が出ている、変なにおいがするなどの異常状態のまま 使用すると、火災・感電の原因となることがあります。電源ア ダプタ(電源プラグ)を抜いて、煙が出なくなるのを確認し、 当社のサービス取扱所に修理をご依頼ください。お客様による 修理は危険ですから絶対におやめください。

## 水が装置内部に入った場合

万一、本商品やケーブルの内部に水などが入った場合は、すぐ に電源アダプタ(電源プラグ)を電源コンセントから抜いて、 当社のサービス取扱所にご連絡ください。そのまま使用すると 漏電して、火災・感電の原因となります。

## 異物が装置内部に入った場合

本商品の通風孔などから内部に金属類や燃えやすいものなどの 異物を差し込んだり、落としたりしないでください。万一、異 物が入った場合は、すぐに電源アダプタ(電源プラグ)を電源 コンセントから抜いて、当社のサービス取扱所にご連絡くださ い。

そのまま使用すると、火災・感電の原因となります。 特にお子様のいるご家庭ではご注意ください。

## 電源アダプタの取り扱い注意

付属の電源アダプタ以外を使用したり、付属の電源アダプタを 他の製品に使用したりしないでください。火災・感電の原因と なることがあります。 また、電源アダプタに物を載せたり、掛けたりしないでくださ

また、電源アダンダに初を載せたり、掛けたりしないでくた。 い。過熱し、火災・感電の原因となることがあります。

#### 電源アダプタの設置の注意

電源アダプタは風通しの悪い狭い場所(収納棚や本棚の後ろな ど)に設置しないでください。過熱し、火災や破損の原因とな ることがあります。

また、電源アダプタ本体を宙吊りに設置しないでください。電 源プラグと電源コンセント間に隙間が発生し、ほこりによる火 災が発生する可能性があります。

電源アダプタ(電源プラグ)は容易に抜き差し可能な電源コン セントに差し込んでください。

#### 電源コードが傷んだ場合

電源コードが傷んだ(芯線の露出・断線など)状態のまま使用 すると火災・感電の原因となります。すぐに電源アダプタ(電 源プラグ)を電源コンセントから抜いて、当社のサービス取扱 所に修理をご依頼ください。

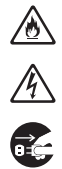

∕҈ 警告

#### 電源コードの取り扱い注意

電源コードを傷つけたり、破損したり、加工したり、無理に曲 げたり、引っ張ったり、ねじったり、束ねたりしないでくださ い。火災・感電の原因となります。

また、重い物を載せたり、加熱したりすると電源コードが破損 し、火災・感電の原因となります。

延長コード

電源アダプタ(電源プラグ)のコードには、延長コードは使わ ないでください。火災の原因となることがあります。

破損した場合

万一、落としたり、破損した場合は、すぐに電源アダプタ(電源プラグ)を電源コンセントから抜いて、当社のサービス取扱 所にご連絡ください。そのまま使用すると、火災・感電の原因 となることがあります。

**異常音がしたり、キャビネットが熱くなっている場合** 本商品から異常音がしたり、キャビネットが熱くなっている状態のまま使用すると、火災・感電の原因となることがあります。 すぐに電源アダプタ(電源プラグ)を電源コンセントから引き

抜いて、当社のサービス取扱所に修理をご依頼ください。

禁止事項

### たこ足配線の禁止

本商品の電源コードは、たこ足配線にしないでください。たこ 足配線にするとテーブルタップなどが過熱・劣化し、火災の原 因となります。

#### 商用電源以外の使用禁止

AC100 V ± 10 V (50/60 Hz)の商用電源以外では絶対に使用し ないでください。火災・感電の原因となります。 差込口が2つ以上ある壁などの電源コンセントに他の電気製品 の電源アダプタ(電源プラグ)を差し込む場合は、合計の電流 値が電源コンセントの最大値を超えないように注意してください。火災・感電の原因となります。

本商品は家庭用の電子機器として設計されております。人命に 直接関わる医療機器や、極めて高い信頼性を要求されるシステ ム(幹線通信機器や電算機システムなど)では使用しないでく ださい。 ∕ð∖

∕ð∖

Â

Â

2

14

X

♪ ♪

 $\bigcirc$ 

 $\bigcirc$ 

## ▲警告

#### 分解・改造の禁止

本商品のキャビネットは外さないでください。感電の原因となることがあります。キャビネットを開けられた場合は、本商品の保証対象外といたします。指定以外の内部の点検・調整・清 掃・修理は、当社のサービス取扱所にご連絡ください。

#### ぬらすことの禁止

本商品や電源アダプタ (電源プラグ)、ケーブルに水が入ったり しないよう、また、ぬらさないようにご注意ください。漏電し て火災・感電の原因となります。

## ぬれた手での操作禁止

ぬれた手で本商品や電源アダプタ (電源プラグ)、ケーブルを操 作したり、接続したりしないでください。感電の原因となりま す。

## その他のご注意

#### 異物を入れないための注意

本商品やケーブルの上に花びん、植木鉢、コップ、化粧品、薬 品や水の入った容器、または小さな貴金属を置かないでくださ い。こぼれたり、中に入った場合、火災・感電の原因となります。

航空機内や病院内などの無線機器の使用を禁止された区域で は、本商品の電源を切ってください。電子機器や医療機器に影響を与え、事故の原因となります。

本商品は、高精度な制御や微弱な信号を取り扱う電子機器や心 臓ペースメーカなどの近くに設置したり、近くで使用したりし ないでください。電子機器や心臓ペースメーカなどが誤動作す るなどの原因となることがあります。

また、医療用電子機器の近くや病院内など、使用を制限された 場所では使用しないでください。

本商品を医療機器や高い安全性が要求される用途では使用しな いでください。

人が死亡または重傷を負う可能性があり、社会的に大きな混乱 が発生する恐れがあります。

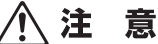

## 設置場所

## 火気のそばへの設置禁止

本商品やケーブルや電源コードを熱器具に近づけないでください。ケースや電源コードの被覆が溶けて、火災・感電の原因となることがあります。

## 温度の高い場所への設置禁止

直射日光の当たるところや、温度の高いところ(40 ℃以上)、 発熱する装置のそばに置かないでください。内部の温度が上が り、火災の原因となることがあります。

## 温度の低い場所への設置禁止

本商品を製氷倉庫など特に温度が下がるところに置かないでく ださい。本商品が正常に動作しないことがあります。

## 湿度の高い場所への設置禁止

風呂場や加湿器のそばなど、湿度の高いところ(湿度 85%以上)では設置および使用はしないでください。火災、感電、故障の原因となることがあります。

## 油飛びや湯気の当たる場所への設置禁止

調理台のそばなど油飛びや湯気が当たるような場所、ほこりの 多い場所に置かないでください。火災・感電の原因となること があります。

## 不安定な場所への設置禁止

ぐらついた台の上や傾いた所、振動、衝撃の多い場所など、不 安定な場所に置かないでください。 また、本商品の上に重い物を置かないでください。バランスが くずれて倒れたり、落下してけがの原因となることがあります。

本商品を逆さまに置かないでください。

#### 通風孔をふさぐことの禁止

本商品の通風孔をふさがないでください。通風孔をふさぐと内 部に熱がこもり、火災の原因となることがあります。次のよう な使いかたはしないでください。

- 横向きに寝かせる
- ・収納棚や本棚などの風通しの悪い狭い場所に押し込む
- ・じゅうたんや布団の上に置く
- テーブルクロスなどを掛ける
- ・毛布や布団をかぶせる

∕ð∖

 $\overset{\mathbb{A}}{\otimes} \\ \overset{\mathbb{O}}{\otimes} \\ \overset{\mathbb{O}}{\otimes} \\ \overset{$ 

 $\bigcirc$ 

0

## ⚠ 注 意

#### 重ね置きの禁止

本商品を重ね置きしないでください。重ね置きすると内部に熱がこもり、火災の原因となることがあります。

温度変化の激しい場所(クーラーや暖房機のそばなど)に置か ないでください。本商品やケーブルの内部に結露が発生し、火 災・感電の原因となります。

屋外には設置しないでください。屋外に設置した場合の動作保 証はいたしません。

塩水がかかる場所、亜硫酸ガス、アンモニアなどの腐食性ガス が発生する場所で使用しないでください。故障の原因となるこ とがあります。

## 禁止事項

乗ることの禁止

本商品に乗らないでください。特に小さなお子様のいるご家庭ではご注意ください。壊れてけがの原因となることがあります。

高い信頼性を要求される、幹線通信機器や電算機システムでは 使用しないでください。

社会的に大きな混乱が発生する恐れがあります。

雷源

### プラグの取り扱い注意

電源アダプタ(電源プラグ)は電源コンセントに確実に差し込んでください。抜くときは、必ずプラグを持って抜いてください。電源コードを引っ張るとコードが傷つき、火災・感電の原因となることがあります。 電源アダプタ(電源プラグ)の金属部に金属などが触れると火

災、感電の原因となります。

⚠ 注 意

## 電源アダプタ(電源プラグ)の清掃

電源アダプタ (電源プラグ) と電源コンセントの間のほこりは、 定期的(半年に1回程度)に取り除いてください。火災の原因 となることがあります。

清掃の際は、必ず電源アダプタ(電源プラグ)を電源コンセン トから抜いてください。火災・感電の原因となることがありま す。

#### 長期不在時の注意

長期間ご使用にならないときは、安全のため必ず電源アダプタ (電源プラグ)を電源コンセントから抜いてください。

機器の電源の入れ直しは、10 秒間以上おいてから行ってくださ い。本商品が正常に動作しない場合があります。

## その他のご注意

#### 移動させるときの注意

移動させる場合は、電源アダプタ(電源プラグ)を電源コンセントから抜き、外部の接続線を外したことを確認のうえ、行ってください。コードが傷つき、火災・感電の原因となることがあります。

#### 雷のときの注意

落雷の恐れのあるときは、必ず電源アダプタ(電源プラグ)を 電源コンセントから抜いてご使用をお控えください。 落雷時に、火災、感電、故障の原因となることがあります。 雷が鳴りだしたら、電源コードに触れたり、周辺機器の接続を したりしないでください。落雷による感電の原因となります。

õ,

o c

stop お願い

| 三几日 | 222 J | LEI' | =< |
|-----|-------|------|----|
| 之   | 直,    | 沶    | ΗЛ |

本商品を安全に正しくお使いいただくために、次のような所へ の設置は避けてください。

- ほこりや振動が多い場所
- 気化した薬品が充満した場所や、薬品に触れる場所
- ラジオやテレビなどのすぐそばや、強い磁界を発生する装置 が近くにある場所
- 特定無線局や移動通信体のある屋内
- ・盗難防止装置など 2.4 GHz 周波数帯域を利用している装置の
   ある屋内
- ・高周波雑音を発生する高周波ミシン、電気溶接機などが近く
   にある場所

本商品を電気製品・AV・OA 機器などの磁気を帯びているところや電磁波が発生しているところに置かないでください。(電子レンジ、スピーカ、テレビ、ラジオ、蛍光灯、電気こたつ、インバータエアコン、電磁調理器など)

- ・磁気や電気雑音の影響を受けると雑音が大きくなったり、通話ができなくなることがあります。(特に電子レンジ使用時には影響を受けることがあります。)
- テレビ、ラジオなどに近いと受信障害の原因となったり、テレビ画面が乱れることがあります。
- ・放送局や無線局などが近く、雑音が大きいときは、本商品の 設置場所を移動してみてください。

本商品をコードレス電話機やテレビ、ラジオなどをお使いに なっている近くで使用すると影響を与える場合があります。

無線 LAN アクセスポイントと無線 LAN 端末の距離が近すぎる とデータ通信でエラーが発生する場合があります。1m 以上離 してお使いください。

本商品とコードレス電話機や電子レンジなどの電波を放射する 装置との距離が近すぎると通信速度が低下したり、データ通信 が切れる場合があります。また、コードレス電話機の通話にノ イズが入ったり、発信・着信が正しく動作しない場合がありま す。このような場合は、お互いを数メートル以上離してお使い ください。

本商品の隙間から虫(ゴキブリなど)が入ると、故障の原因と なることがあります。

・厨房や台所などに設置するときは、虫が入らないようにご注意ください。

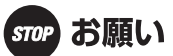

## 禁止事項

動作中にケーブル類が外れたり、接続が不安定になると誤動作 の原因となり、大切なデータを失うことがあります。動作中は、 コネクタの接続部には絶対に触れないでください。

落としたり、強い衝撃を与えないでください。故障の原因とな ることがあります。

本商品は家庭用の電子機器として設計されております。本商品 にパソコンなどの電子機器を非常に多く接続し、通信が集中し た場合に、本商品が正常に動作できない場合がありますのでご 注意ください。

#### 日頃のお手入れ

本商品のお手入れをする際は、安全のため必ず電源アダプタ(電 源プラグ)を電源コンセントから抜いて行ってください。

汚れたら、乾いた柔らかい布でふき取ってください。汚れのひ どいときは、中性洗剤を含ませた布でふいたあと、乾いた布で ふき取ってください。化学ぞうきんの使用は避けてください。 ただし、コネクタ部分はよくしぼった場合でもぬれた布では、 絶対にふかないでください。

ベンジン、シンナーなどの有機溶剤、アルコールは絶対に使用 しないでください。変形や変色の原因となることがあります。

本商品に殺虫剤などの揮発性のものをかけたりしないでくださ い。また、ゴムやビニール、粘着テープなどを長時間接触させ ないでください。変形や変色の原因となることがあります。

## ご利用前の注意事項

## 通信に関する注意事項

お客様宅内での接続環境により、最大通信速度が得られない場 合や、通信速度が変動する状態または通信が利用できない状態 となる場合があります。

インターネット常時接続をご利用の場合、ネットワークを介し て外部からの不正侵入および情報搾取などの危険が増えます。 必要に応じて、お客様のパソコン上にファイアウォールのソフ トウェアをインストールするなどの対応をお願いいたします。

## お客様情報に関する注意事項

本商品は、お客様固有のデータを登録または保持可能な商品で す。本商品内のデータが流出すると不測の損害を受ける恐れが ありますので、データの管理には十分お気をつけください。

本商品を廃棄(または譲渡、返却など)される際は、本商品を 初期化することにより、本商品内のデータを必ず消去してくだ さい。

本商品の初期化は、本書に記載された初期化方法の手順にした がって実施してください。

#### 無線 LAN に関する注意事項

最大 300 Mbps(規格値)、最大 54 Mbps(規格値)や最大 11 Mbps(規格値)は、IEEE802.11 の無線 LAN 規格の理論上の 最大値であり、実際のデータ転送速度(実効値)を示すもので はありません。

無線 LAN の伝送距離や伝送速度は、周囲の環境条件(通信距 離、障害物・電子レンジなどの電波環境要素、使用するパソコ ンの性能、ネットワークの使用状況など)により大きく変動し ます。

IEEE802.11aの屋外での使用は電波法により禁止されています。

電波に関するご注意

#### 無線 LAN 機器の電波に関するご注意

本商品を IEEE802.11b、IEEE802.11g で利用時は、2.4GHz 帯域の電波を利用しており、この周波数帯では 電子レンジなどの産業・科学・医療用機器のほか、他の同種無線局、工場の製造ラインなどで使用される移 動体識別用構内無線局、および免許を要しない特定小電力無線局、アマチュア無線局など(以下、「他の無 線局」と略す)が運用されています。

- 1. 本商品を使用する前に、近くで「他の無線局」が運用されていないことを確認してください。
- 2. 万一、本商品と「他の無線局」との間に電波干渉が発生した場合は、速やかに本商品の使用チャネルを変更するか、使用場所を変えるか、または機器の運用を停止(電波の発射を停止)してください。
- その他、電波干渉の事例が発生し、何かお困りのことが起きた場合には、本書の裏表紙に記載のお問い合わせ先へご連絡ください。

本商品を IEEE802.11a で利用時は、5.2GHz 帯域の電波を使用しており、屋外での使用は電波法により禁じ られています。

本商品は、日本国内でのみ使用できます。

次の場所では、電波が反射して通信できない場合があります。

- ・強い磁界、静電気、電波障害が発生するところ(電子レンジ付近など)
- ・金属製の壁(金属補強材が中に埋め込まれているコンクリートの壁も含む)の部屋

異なる階の部屋どうし

本商品と同じ無線周波数帯の無線機器が、本商品の通信可能エリアに存在する場合、転送速 度の低下や通信エラーが生じ、正常に通信できない可能性があります。

本商品をコードレス電話機やテレビ、ラジオなどをお使いになっている近くで使用すると影 響を与える場合があります。

本商品を 5.2GHz 帯で使用する場合、屋外で使用しないでください。法令により 5.2GHz 無 線機器を屋外で使用することは禁止されているため、屋外で使用する場合は、あらかじめ 5.2GHz 帯の電波を無効にしてください。

| IEEE802.11b/g |     |     |     |
|---------------|-----|-----|-----|
| IEEE802.11a   |     |     |     |
| 152           | W52 | W53 | W56 |
|               |     |     |     |

※電波法により、W52,W53は屋外使用禁止です。

J52: 使用可能なチャンネルは、36/40/44/48ch です。

J53: 使用可能なチャンネルは、52/56/60/64ch です。

J56:使用可能なチャンネルは、100/104/108/112/116/120/ 124/128/132/136/140chです。

本商品は、技術基準適合証明を受けていますので、以下の事項を行うと法律で罰せられるこ とがあります。

本商品を分解/改造すること

2.4

DS/OF

4

本商品は、他社無線 LAN カードやパソコン内蔵の無線との動作を保証するものではありません。

本商品は 2.4GHz 全帯域を使用する無線設備であり、移動体識別装置の帯域が回避可能です。 変調方式として DS-SS 方式および OFDM 方式を採用しており、与干渉距離は 40m です。

| 本商品( | こ表示 | した |
|------|-----|----|
|------|-----|----|

は、次の内容を示します。

| 2.4 使用周波数帯域 |          | 2.4GHz 帯                            |
|-------------|----------|-------------------------------------|
| DS/OF 変調方式  |          | DS-SS および OFDM 方式                   |
| 4           | 想定干涉距離   | 40m 以下                              |
|             | 周波数変更の可否 | 全帯域を使用し、かつ、移動体識別装置の帯域を回避<br>可能であること |

#### 無線 LAN 製品ご使用時におけるセキュリティに関するご注意

無線 LAN では、LAN ケーブルを使用する代わりに、電波を利用してパソコンなどと無線 LAN アクセスポイント間で情報のやり取りを行うため、電波の届く範囲であれば自由に LAN 接続が可能であるという利点があります。

その反面、電波はある範囲内であれば障害物(壁など)を越えてすべての場所に届くため、セキュリティに関する設定を行っていない場合、以下のような問題が発生する可能性があります。

通信内容を盗み見られる

悪意ある第三者が、電波を故意に傍受し、ID やパスワードまたはクレジッ トカード番号などの個人情報、メールの内容などの通信内容を盗み見られ る可能性があります。

不正に侵入される

悪意ある第三者が、無断で個人や会社内のネットワークへアクセスし、個 人情報や機密情報を取り出す(情報漏洩)、特定の人物になりすまして通信 し、不正な情報を流したり、傍受した通信内容を書き換えて発信する(改 ざん)、コンピュータウイルスなどを流しデータやシステムを破壊する(破 壊)などの行為をされてしまう可能性があります。

本来、無線 LAN カードや無線 LAN アクセスポイントは、これらの問題に 対応するためのセキュリティの仕組みを持っていますので、無線 LAN 製品の セキュリティに関する設定を行って製品を使用することで、その問題が発生す る可能性は少なくなります。

無線 LAN 機器は、購入直後の状態においては、セキュリティに関する設定 が行われていない場合があります。

したがって、お客様がセキュリティ問題発生の可能性を少なくするために は、無線 LAN カードや無線 LAN アクセスポイントをご使用になる前に、必 ず無線 LAN 機器のセキュリティに関するすべての設定をマニュアルにした がって行ってください。

なお、無線 LAN の仕様上、特殊な方法によりセキュリティ設定が破られる こともありえますので、ご理解のうえ、ご使用ください。 セキュリティの設定などについて、ご不明な点があれば、本書の裏表紙に記

セキュリティの設定などについて、ご不明な点があれば、本書の裏表紙に記 載のお問い合わせ先へご連絡ください。

当社では、お客様がセキュリティの設定を行わないで使用した場合の問題を 十分理解したうえで、お客様自身の判断と責任においてセキュリティに関する 設定を行い、製品を使用することをお勧めします。

セキュリティ対策を行わず、あるいは、無線 LAN の仕様上やむをえない事 情によりセキュリティの問題が発生してしまった場合、当社はこれによって 生じた損害に対する責任はいっさい負いかねますのであらかじめご了承くだ さい。

## MEMO

# 目次

| 1 | <b>よじめに 1</b> | 17 |
|---|---------------|----|
|---|---------------|----|

| おもな特長      |    |
|------------|----|
| 動作環境       |    |
| パッケージ内容    |    |
| 各部の名称とはたらき | 21 |

# 2 無線親機との接続......25

| 無線親機との接続例              |    |
|------------------------|----|
| 接続のながれ                 |    |
| AOSS を使って接続する場合        |    |
| かんたん設定ファイルを使って接続する場合   |    |
| 無線親機を検索して接続する場合        |    |
| 無線親機との接続 (AOSS)        | 30 |
| AOSS による無線親機との接続       | 30 |
| パソコン等との接続              | 33 |
| 無線親機との接続(かんたん設定ファイル)   |    |
| 設定用パソコンとの接続            |    |
| 設定用パソコンへの IP アドレスの割り当て |    |
| かんたん設定ファイルによる無線親機との接続  | 43 |
| 設定用パソコンの IP アドレス設定の変更  |    |
| 無線親機との接続(手動接続)         |    |
| 設定用パソコンとの接続            |    |
| 設定用パソコンへの IP アドレスの割り当て | 49 |
| 検索による無線親機との接続          |    |
| 設定用パソコンの IP アドレス設定の変更  | 60 |
| インターネットへの接続(接続確認)      | 61 |

## 3 設定画面の使いかた ...... 65

| 設定画面とは                 |    |
|------------------------|----|
| 設定画面を表示する              |    |
| 設定用パソコンへの IP アドレスの割り当て |    |
| 設定画面の表示                | 73 |
| メニュー構成                 | 75 |

| アドレス設定     |    |
|------------|----|
| 本体アドレス設定   | 76 |
| 無線設定       | 77 |
| AOSS       | 77 |
| 無線基本       |    |
| 管理設定       | 81 |
| 本体 / パスワード |    |
| 初期化 / 再起動  | 82 |
| ファームウェア更新  | 83 |
| 機器診断       | 84 |
| システム情報     |    |

## 

| 正常に通信できなくて困ったとき       | 85 |
|-----------------------|----|
| 本商品の設定画面が表示できなくて困ったとき | 86 |
| その他の設定で困ったとき          | 87 |

## 5 付録...... 89

| 製品仕様             | 89 |
|------------------|----|
| ケーブル仕様           |    |
| ツイストペアケーブルとポート仕様 |    |
| 初期設定一覧           |    |
| 用語集              |    |
| 保守サービスのご案内       |    |
| 設定内容一覧表          |    |
| 索引               |    |
|                  |    |

# はじめに

## おもな特長

本商品のおもな特長は次のとおりです。

## Draft IEEE802.11n、IEEE802.11a/b/g 対応

伝送方式として、5.2~5.6GHz MIMO-OFDM/OFDM方式、2.4GHz MIMO-OFDM/OFDM方式、2.4GHz DS-SS 方式を採用。Draft IEEE802.11n や IEEE802.11a/b/g 規格に対応した無線機器との間でデータ 通信ができます。

※ 5.2 ~ 5.6GHz と 2.4GHz は、同時使用可能です。

## 倍速モードを搭載

2つのチャンネル(通信帯域)を使用して無線通信を高速化する倍速モードを搭載。規格上 300Mbps の高速通信を実現します。

## AOSS 機能

バッファロー社が開発した AOSS (AirStation One-Touch Secure System)機能を搭載。ワンタッチで 無線機器同士の接続と暗号化を自動的に行うことができます。

## セキュリティ機能

本商品は、以下のセキュリティ機能を搭載しています。

- AOSS
- WPA-PSK(TKIP/AES)
- WPA2-PSK(TKIP/AES)
- WEP (128/64bit)

## 2 × 3 MIMO 方式アンテナ

2×3 MIMO 方式アンテナを使用しているため、安定した通信が可能です。

## 100BASE-TX/10BASE-T 対応スイッチングハブを搭載

背面に100BASE-TX/10BASE-Tに対応したスイッチングハブを搭載しているため、パソコンやデジタル家電を接続し、高速通信を行うことができます。

## 第1章 はじめに

## 動作環境

本商品の動作環境は次のとおりです。

## 対応 OS

Windows Vista(32bit)/XP(32bit)/2000、Mac OS X ※ Windows Vista は、Home Basic/Home Premium/Business/Ultimate に対応しています。

## 対応ブラウザ

Internet Explorer 6.0 以降 Safari 3.0 以降(Mac OS Xのみ)

パッケージ内容

パッケージには、次のものが梱包されています。万が一、不足しているものがありましたら、お買い 求めの販売店にご連絡ください。

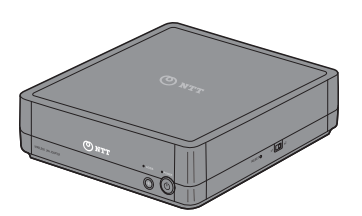

無線子機(Web Caster FT-STE-Bna/g)本体.....1台

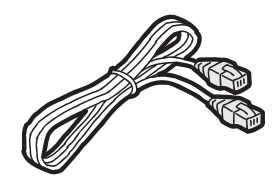

LAN ケーブル(ストレート)......1本

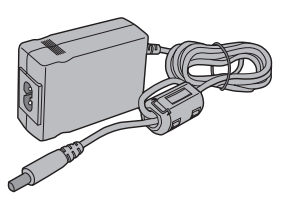

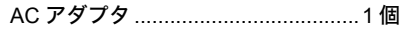

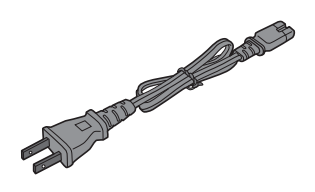

AC ケーブル ......1本

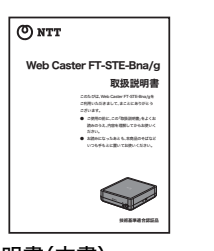

取扱説明書(本書).....1冊

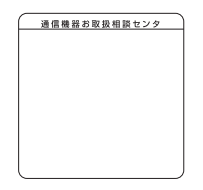

通信機器お取扱相談センタシール …1枚

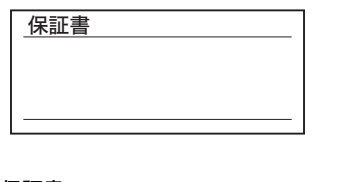

保証書.....1枚

## 第1章 はじめに

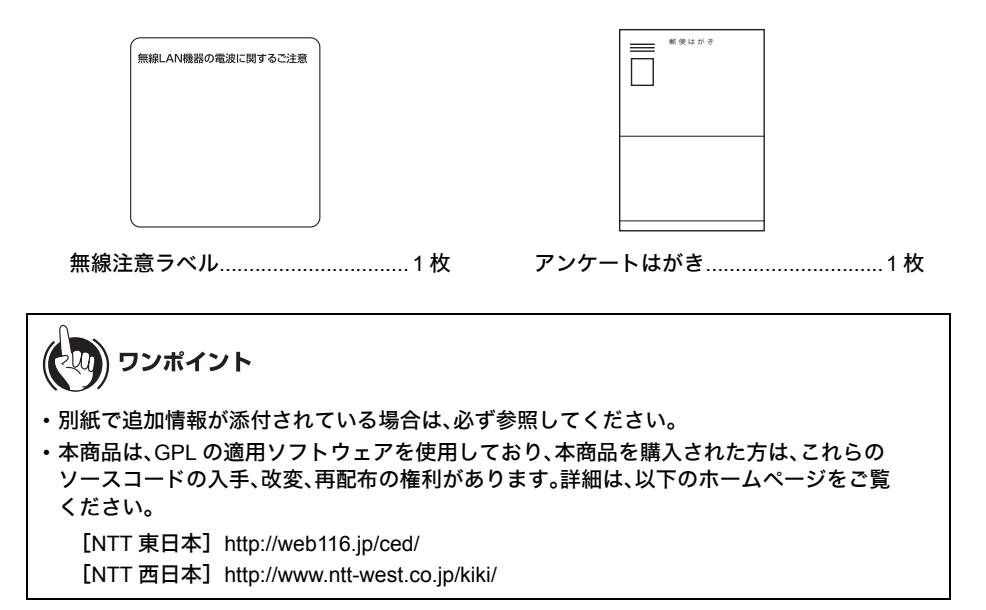

## 各部の名称とはたらき

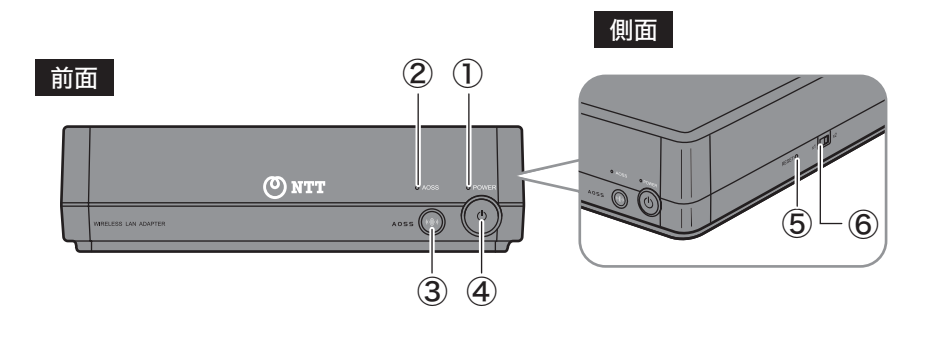

① POWER ランプ

点灯(青) :起動完了時 消灯 :電源 OFF 時 点滅(青) :起動準備中

点滅回数により本商品の状態を示します。

| 状態                    | 内容                          | 状態                                  |  |  |
|-----------------------|-----------------------------|-------------------------------------|--|--|
| 1回点滅(赤) <sup>※1</sup> | RAM 異常                      | 内部メモリの読み書きができ<br>ません。               |  |  |
| 2回点滅(赤) <sup>※1</sup> | フラッシュ<br>ROM 異常             | フラッシュメモリの読み書き<br>ができません。            |  |  |
| 3回点滅(赤) <sup>※1</sup> | 有線 LAN<br>異常                | 有線 LAN コントローラが<br>故障しています。          |  |  |
| 4回点滅(赤) <sup>※1</sup> | 無線 LAN<br>異常                | 無線 LAN コントローラが<br>故障しています。          |  |  |
| 連続点滅(赤) <sup>※2</sup> | ファーム<br>ウェア<br>更新中<br>設定保存中 | ファームウェアを更新してい<br>ます。<br>設定を保存しています。 |  |  |

- ※1 一度、AC アダプタをコンセントから抜いて、しばらくしてから 再度差し込んでください。再びランプが点滅している場合は、 故障受付にご連絡ください。
- ※2 ファームウェア更新中と設定保存中は、絶対に AC アダプタを コンセントから抜かないでください。本商品が故障する恐れが あります。

第1章 はじめに

- ② AOSS ランプ(青)
   点灯
   :暗号化設定が完了し、無線親機に接続されている状態
   (AOSS または手動で暗号化設定をした場合)
  - 2回点滅 :セキュリティキー交換処理を行える状態(AOSS 待機中)
  - 連続点滅 :セキュリティキー交換処理に失敗(AOSS 失敗)、または 暗号化設定をしているが無線親機に接続していない状 態。
  - 消灯 :暗号化設定がされていない状態
- ③ AOSS ボタン(青) 本商品の電源を入れた状態で、AOSS ランプが点滅するまで(約3秒間)スイッチを押すと、無線親機とセキュリティキー交換処理を行える状態(AOSS 動作状態)になります。
- ④ POWER ボタン
   本商品の電源を ON/OFF します。
   ※ POWER ボタンは、カチッと音がするまで押してください。
- ⑤設定初期化スイッチ 本商品の電源を入れた状態で、POWER ランプが赤色に点灯するまで (約 3 秒間)スイッチを押し続けると、本商品の設定が初期化されます。
- **⑥倍速スイッチ** 無線規格の倍速モード帯域を切り替えます。
  - x1:通常モード (20MHz)で通信します。最大 144Mbps で通信できます。
  - x2: 倍速モード (40MHz)で通信します。最大 300Mbps で通信できます。

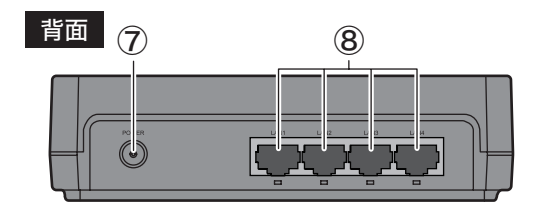

| ⑦ DC コネクタ | 付属の AC アダプタを接続しま | す。 |
|-----------|------------------|----|
|-----------|------------------|----|

| ⑧ LAN ポート  | デジタル家電 / ゲ- | -ム機 / パソコンなどを接続します。 |
|------------|-------------|---------------------|
| LAN ランプ(緑) | 点灯:リンク時     | 点滅:通信時              |

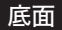

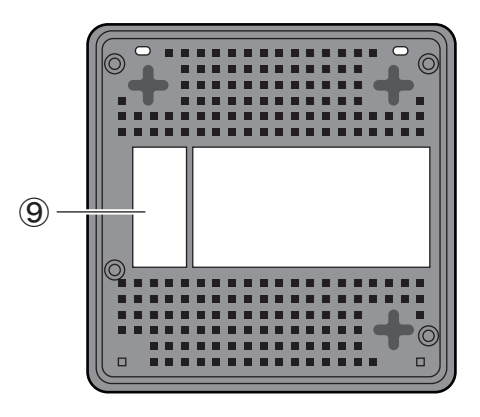

⑨ MAC アドレス

本商品の MAC アドレスが記載されています。

第1章 はじめに MEMO

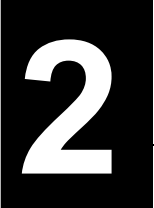

無線親機との接続

無線親機との接続例

本商品を取り付けたパソコンと無線親機との接続は、以下の3通りの方法があります。

## AOSSを使って接続する場合

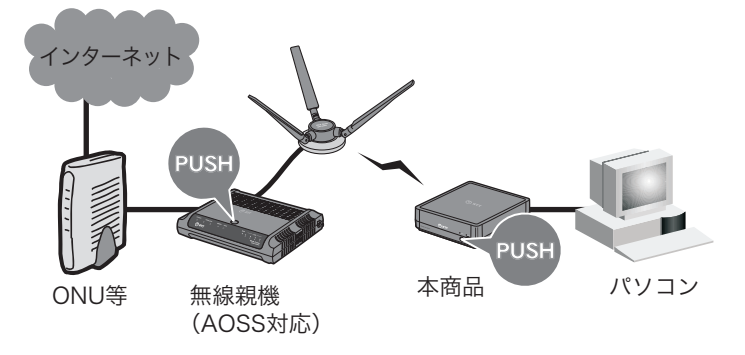

接続先の無線親機がAOSSに対応している場合は、 無線親機のAOSSボタンと本商品のAOSSボタンを押して 接続します。

「かんたん設定ファイル」を使って接続する場合

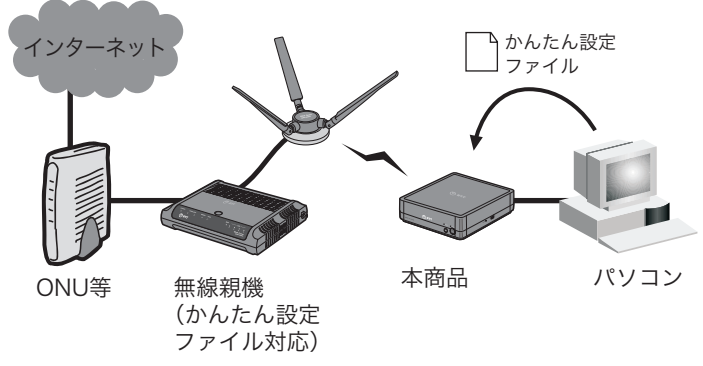

接続先の無線親機の「かんたん設定ファイル」がお手元にある 場合は、本商品にファイルを読み込ませて接続します。 無線親機を検索して接続する場合

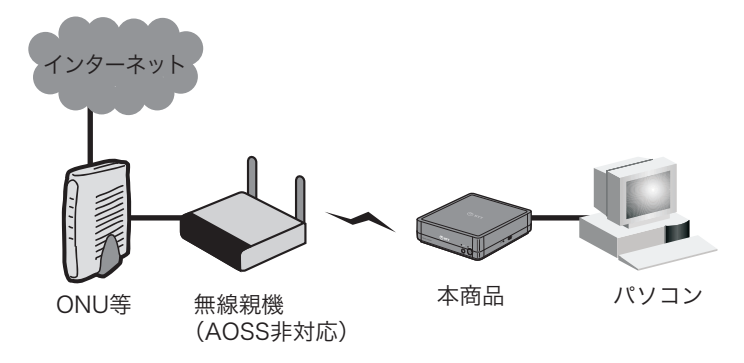

接続先の無線親機がAOSSに対応していなかったり、 「かんたん設定ファイル」がお手元にない場合は、本商品と 接続したパソコンで無線親機を検索し、 無線親機に設定されている暗号化キーを使って接続します。

## 接続のながれ

## AOSS を使って接続する場合

AOSS を使って接続する場合は、以下のながれに沿って設定を行ってください。

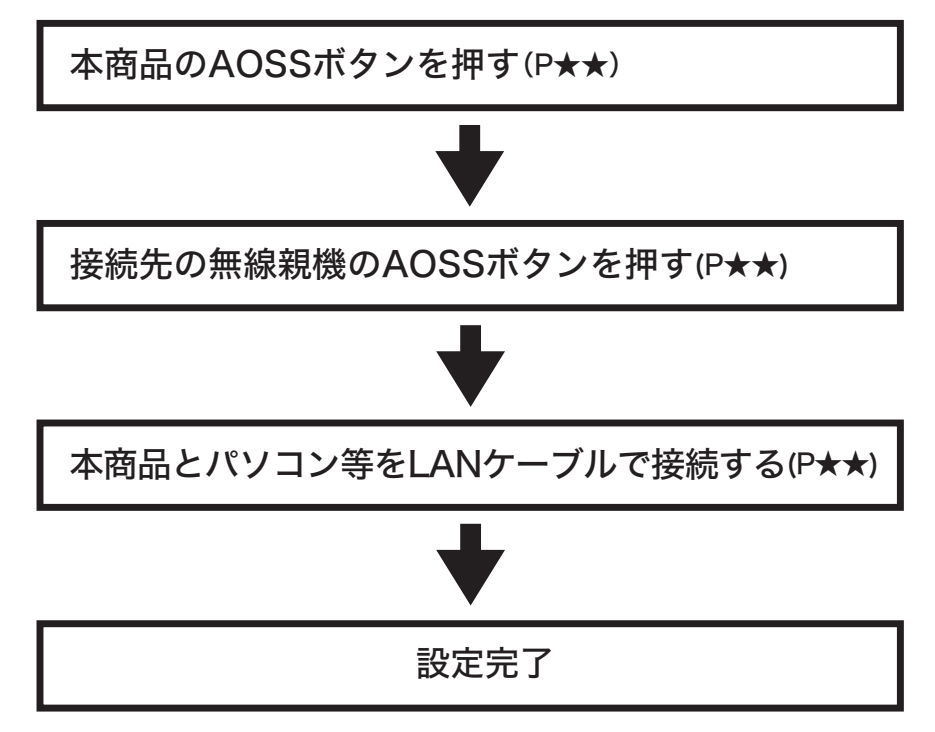

## かんたん設定ファイルを使って接続する場合

かんたん設定ファイルを使って接続する場合は、以下のながれに沿って設定を行ってください。

本商品と設定用パソコンをLANケーブルで接続する (P★★)

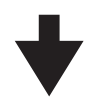

設定用パソコンにIPアドレスを割り当てる(P★★)

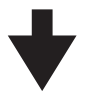

本商品に「かんたん設定ファイル」を読み込ませて 親機に接続する(P★★)

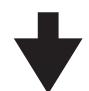

設定用パソコンのIPアドレス設定を元に戻す(P★★)

# ♥

設定完了

## 無線親機を検索して接続する場合

無線親機を検索して接続する場合は、以下のながれに沿って設定を行ってください。

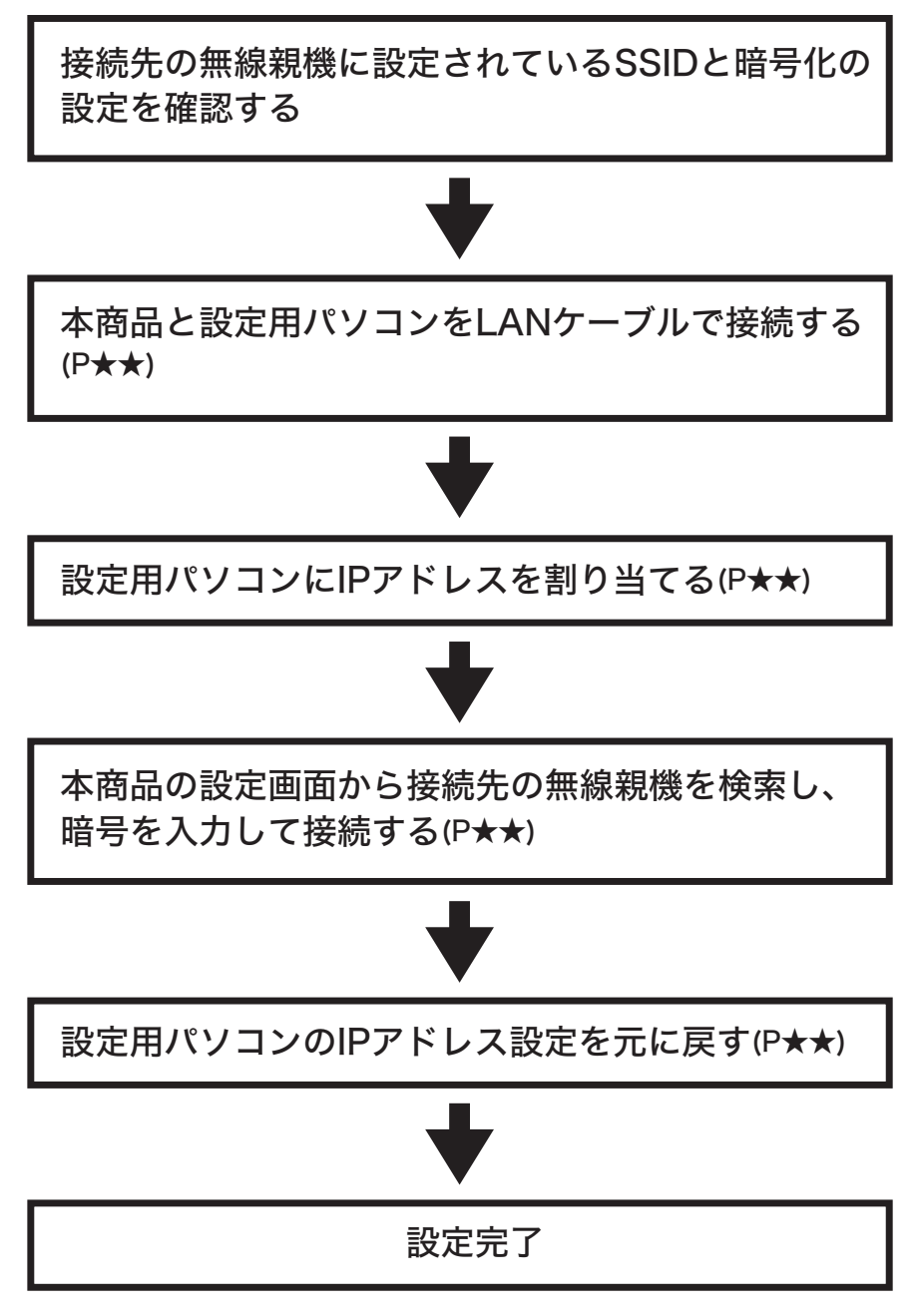

## 無線親機との接続(AOSS)

## AOSS による無線親機との接続

接続先の無線親機が AOSS に対応している場合は、以下の手順で接続を行います。

1 付属の AC アダプタと AC ケーブルを接続し、本商品とコンセントに接続します。

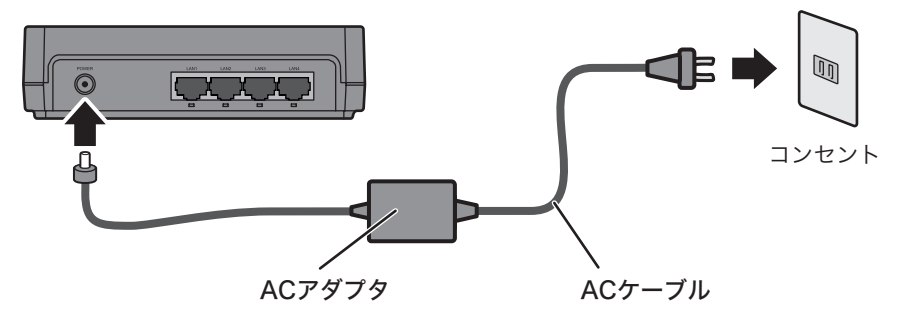

2 本商品前面の POWER ボタンをカチッと音がするまで押して、電源を ON にします。(電源が ON になると、POWER ランプが青色に点灯します)

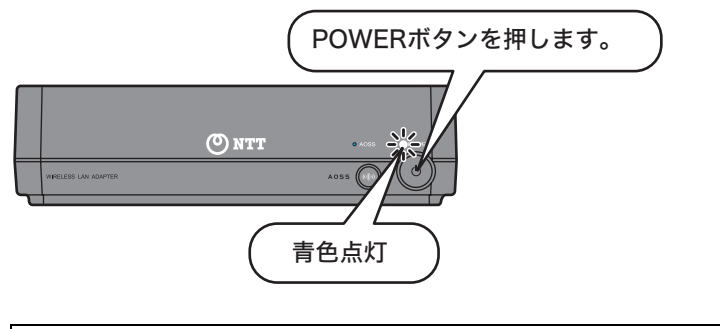

## の)))) お知らせ

- ・POWER ランプが点灯しない場合は、再度 POWER ボタンを押してください。
- ・電源を ON にし、本商品が完全に起動するまで 40 秒程度かかります。以降の手順は、
   本商品が完全に起動してから行ってください。

3 AOSS ランプが青く2回点滅するまで AOSS ボタンを押し続けます。ランプが点滅したら、ボタンから手を放します。

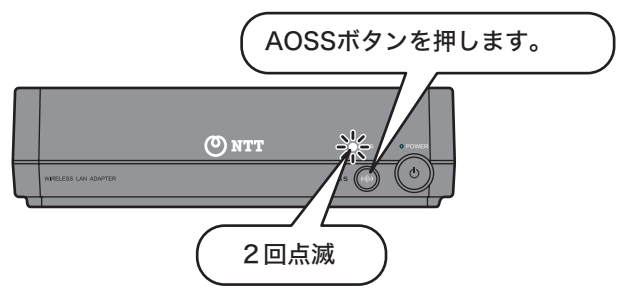

4 AOSS ランプが点滅するまで、無線親機の電源を入れた状態で AOSS ボタンを押し続けます。ランプが点滅したら、ボタンから手を放します。

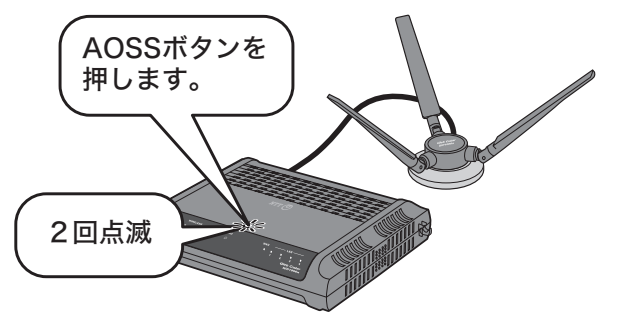

AOSS対応無線親機

5 自動的に無線親機が検出され、接続されます。

6 本商品のAOSSランプと無線親機のAOSSランプが点灯したら、接続は完了です。

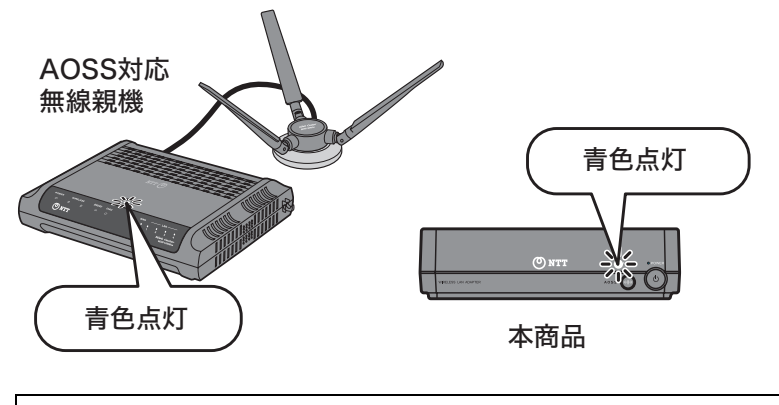

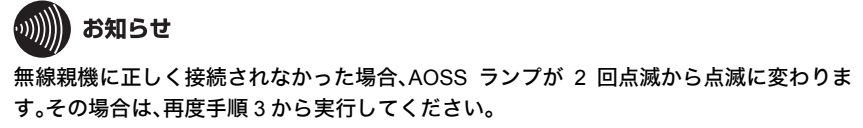

以上で無線親機との接続は完了です。

続いて「パソコン等との接続」(P33)を参照して、本商品にネットワーク機器を接続してください。

## パソコン等との接続

本商品と無線親機の接続が完了したら、以下の手順で本商品にネットワーク機器を接続します。

1 デジタル家電やゲーム機、パソコンなどを付属の LAN ケーブルで接続します。

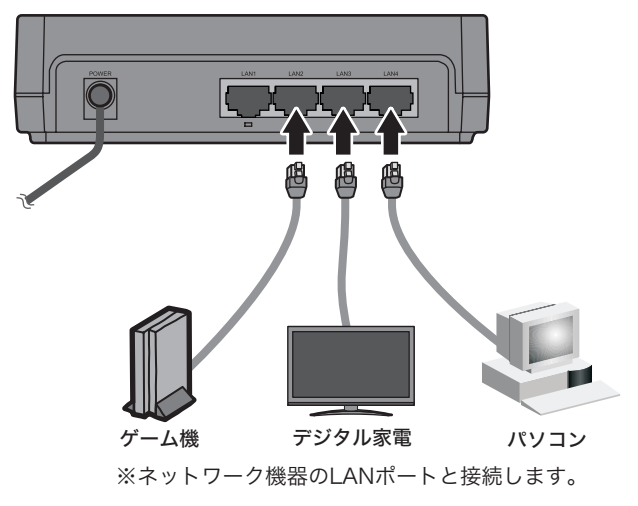

2 手順 1 で接続した機器の電源を ON にします。 (電源がすでに ON になっていた場合は、一度電源を OFF → ON にしてください)

以上でネットワーク機器との接続は完了です。 続いて「インターネットへの接続(接続確認)」(P61)を参照して、インターネットに接続できるか確 認してください。

## 無線親機との接続(かんたん設定ファイル)

## 設定用パソコンとの接続

設定を行うために、最初に設定用パソコンと本商品を LAN ケーブルで接続します。以下の手順に 従って接続を行ってください。

1 付属の AC アダプタと AC ケーブルを接続し、本商品とコンセントに接続します。

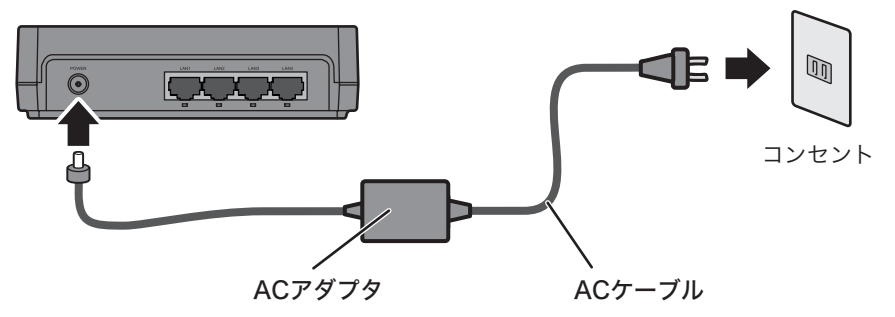

2 本商品前面の POWER ボタンをカチッと音がするまで押して、電源を ON にします。(電源が ON になると、POWER ランプが青色に点灯します)

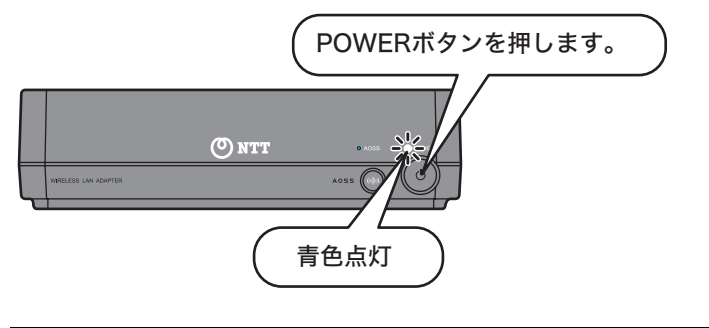

## の お知らせ

- ・POWER ランプが点灯しない場合は、再度 POWER ボタンを押してください。
- ・電源を ON にし、本商品が完全に起動するまで 40 秒程度かかります。以降の手順は、本商品が完全に起動してから行ってください。
3 設定用パソコンと本商品を付属の LAN ケーブルで接続します。

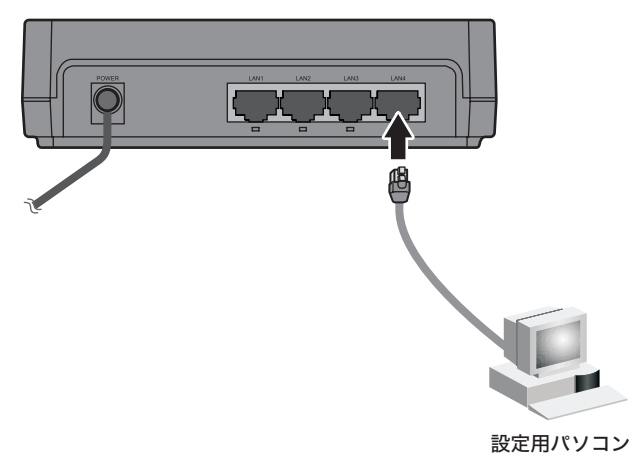

以上で設定用パソコンと本商品の接続は完了です。 続いて「設定用パソコンへの IP アドレスの割り当て」(P36) を参照して、設定用パソコンに IP アド レスを設定してください。

#### 第2章 無線親機との接続

# 設定用パソコンへの IP アドレスの割り当て

本商品の設定画面にアクセスできるように、設定パソコンの IP アドレスを以下の手順で設定しま す。手順は OS によって異なりますので、以下を参照して設定を行ってください。

- ・Windows Vista をお使いの場合(P36)
- ・Windows XP/2000 をお使いの場合(P39)
- Mac OS Xをお使いの場合(P41)

### Windows Vista をお使いの場合

- 1 [スタート]ー[コントロールパネル]の順にクリックします。
- 2 「ファイルの共有の設定」をクリックします。

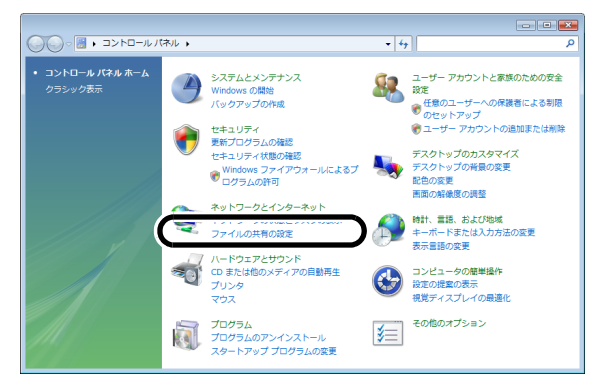

3 「ネットワーク接続の管理」をクリックします。

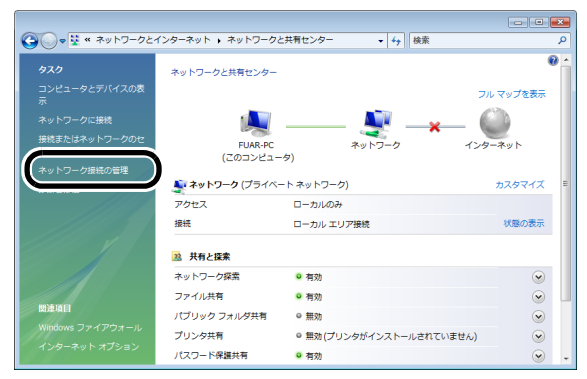

4 「ローカルエリア接続」アイコンを右クリックして、[プロパティ]をクリックします。

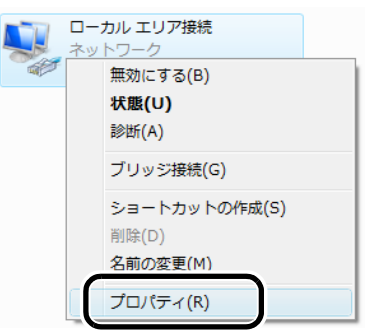

5 「続行するにはあなたの許可が必要です」と表示されたら、[続行]をクリックします。

| ユーザー アカ:           | シント制御                               |
|--------------------|-------------------------------------|
|                    | ちにはあなたの許可が必要です                      |
| あなたが開始             | した操作である場合は、続行してください。                |
|                    | ネットワーク接続                            |
|                    | Microsoft Windows                   |
| ☑ 詳細(₫)            | 続行(C) キャンセル                         |
| ユーザー アカ<br>されるのを防き | ウント制御は、あなたの許可なくコンビュータに変更が適用<br>ぎます。 |

6 「インターネットプロトコルバージョン 4(TCP/IPv4)」を選択して、[プロパティ] をクリックします。

| ·<br>- ローカル エリア接続のプロパティ                                                                                                    | × |
|----------------------------------------------------------------------------------------------------|---|
| ネットワーク                                                                                                    |   |
| 接続の方法                                                                                                    |   |
| Intel(R) PRO/1000 MT Network Connection                                                                                                    |   |
| 構成( <u>C</u> )…<br>この接続は次の項目を使用します( <u>O</u> ):                                                                                                    |   |
| <ul> <li>✓ Microsoft ネットワーク用クライアント</li> <li>✓ ■ QoS パケット スケジューラ</li> <li>✓ ■ Microsoft ネットワーク用ファイルとプリンタ共有</li> <li>✓ ■ Bil/FFAIO FAP Driver</li> </ul> |   |
| <ul> <li>✓ ▲ インターネット プロトコル バージョン 4 (TCP/IPv4)</li> </ul>                                                                                               |   |
|                                                                                                    |   |
| インストール(№)  削除(山) プロパティ(В)                                                                                                    |   |
| 説明<br>伝送制御ブロトコル/インターネット ブロトコル。相互接続されたさまざまな<br>ネットワーク間の通信を提供する、既定のワイド エリア ネットワーク ブロトコ<br>ルです。                                                           |   |
| ОК <b>*</b> *>tz                                                                                                    | 1 |

7 「次の IP アドレスを使う」を選択して、IP アドレス欄に設定用の IP アドレス(画面では例として「192.168.1.50」を使用)とサブネットマスク(画面では例として「255.255.255.255.0」)を入力して、[OK]をクリックします。

| インターネット プロトコル バージョン 4 (                                                                            | TCP/IPv4)のプロパティ 🛛 💽 |  |  |  |
|----------------------------------------------------------------------------------------------------|---------------------|--|--|--|
| 全般                                                                                                 |                     |  |  |  |
| ネットワークでこの機能がサポートされている場合は、IP 設定を自動的で取得することができます。サポートされていない場合は、ネットワーク管理者に適切な IP 設定を問い合わせ<br>てんだとい。   |                     |  |  |  |
|                                                                                                    |                     |  |  |  |
| <ul> <li>         ・ (①) (①):         </li> <li>         ・ (①):         </li> </ul>                 | 192 . 168 . 1 . 50  |  |  |  |
| サブネット マスク(山):                                                                                      | 255 . 255 . 255 . 0 |  |  |  |
| ナフォルト ケートワェイ( <u>U</u> ):                                                                          |                     |  |  |  |
| <ul> <li>DNS サーバーのアドレスを自動的に取得</li> <li>次の DNS サーバーのアドレスを使う(E):</li> <li>優先 DNS サーバー(P):</li> </ul> |                     |  |  |  |
| 代替 DNS サーバー( <u>A</u> ):                                                                           | · · ·               |  |  |  |
|                                                                                                    | 詳細設定(⊻)             |  |  |  |
|                                                                                                    | OK         キャンセル    |  |  |  |

以上で設定用パソコンへの IP アドレスの割り当ては完了です。

続いて「かんたん設定ファイルによる無線親機との接続」(P43)を参照して、無線親機に接続してください。

#### Windows XP/2000 をお使いの場合

- 1 [スタート]-([設定])-[コントロールパネル]の順にクリックします。
- 2 Windows XP の場合は、[ネットワークとインターネット接続] [ネットワーク接続]の順にクリックします。Windows 2000 の場合は、[ネットワークとダイアルアップ接続]をダブルクリックします。
- 3 「ローカルエリア接続」アイコンを右クリックして、[プロパティ]をクリックします。

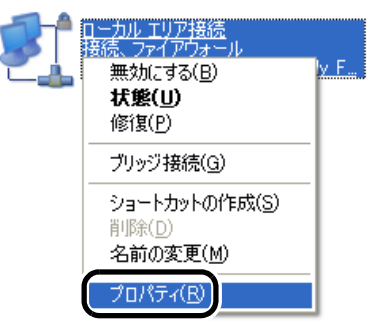

4 「インターネットプロトコル(TCP/IP)」を選択して、[プロパティ]をクリックします。

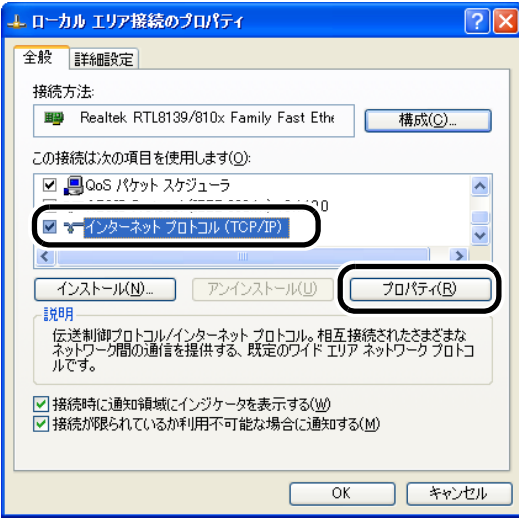

5 「次の IP アドレスを使う」を選択して、IP アドレス欄に設定用の IP アドレス(画面では例として「192.168.1.50」を使用)とサブネットマスク(画面では例として「255.255.255.0」)を入力して、[OK]をクリックします。

| インターネット プロトコル (TCP/IP)のプロ                                                                            | ਮੋਰ- 🛛 💽 🔀            |  |  |  |
|----------------------------------------------------------------------------------------------------|-----------------------|--|--|--|
| 全般                                                                                                   |                       |  |  |  |
| ネットワークでこの機能がサポートされている場合は、IP 設定を自動的に取得することがで<br>きます。サポートされていない場合は、ネットワーク管理者に適切な IP 設定を問い合わせ<br>てください。 |                       |  |  |  |
| ● 10 豆だ1.7た白素植物(一面)得する(∩)                                                                            |                       |  |  |  |
| <ul><li>一 <ul><li> 次の IP アドレスを使う(S):</li></ul></li></ul>                                             |                       |  |  |  |
| IP アドレス(I):                                                                                          | 192 . 168 . 1 . 50    |  |  |  |
| サブネット マスク(山):                                                                                        | 255 . 255 . 255 . 0   |  |  |  |
| テフォルト ケートワェイ( <u>D</u> ):                                                                            |                       |  |  |  |
| ○ DNS サーバーのアドレスを自動的に取得                                                                               | 界する( <u>B</u> )       |  |  |  |
| ○ 次の DNS サーバーのアドレスを使う(E):                                                                            |                       |  |  |  |
| 優先 DNS サーバー( <u>P</u> ):                                                                             |                       |  |  |  |
| 代替 DNS サーバー( <u>A</u> ):                                                                             | · · · ·               |  |  |  |
|                                                                                                    | <b>詳細設定(<u>V</u>)</b> |  |  |  |
|                                                                                                    | OK         キャンセル      |  |  |  |

以上で設定用パソコンへの IP アドレスの割り当ては完了です。

続いて「かんたん設定ファイルによる無線親機との接続」(P43)を参照して、無線親機に接続してください。

### Mac OS Xをお使いの場合

1 [アップルメニュー]-[システム環境設定]の順にクリックします。

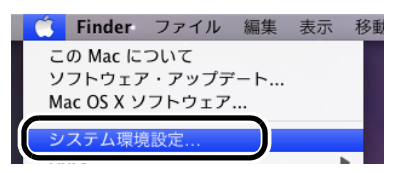

# 2 「ネットワーク」をクリックします。

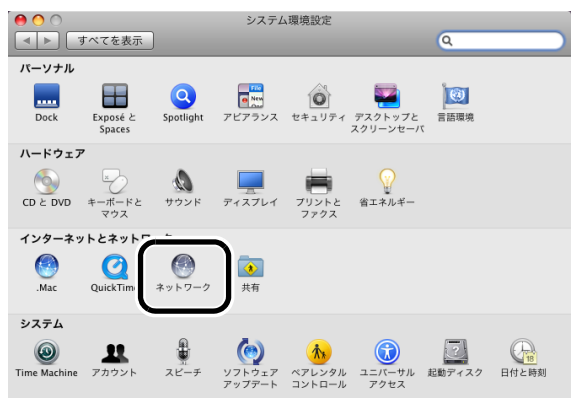

# 3 「Ethernet」をクリックします。

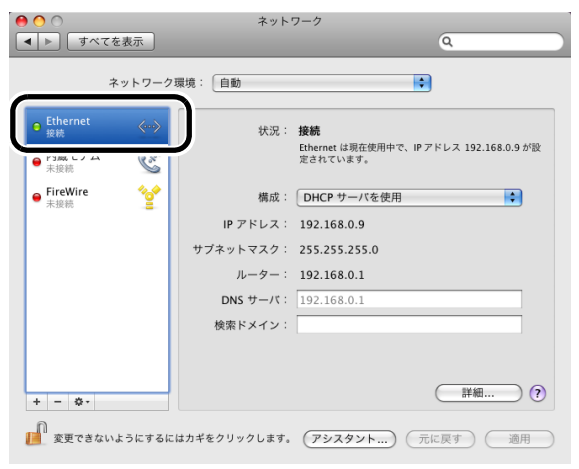

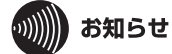

- ・上記は Mac OS X 10.5 の画面です。Mac OS Xのバージョンによっては画面が異なる ことがあります。
- ・Mac OS X 10.4 の場合は、「内蔵 Ethernet」を選択して[設定]をクリックしてください。
- 4 構成で「手入力」を選択し、IP アドレス欄に設定用の IP アドレス(画面では例として「192.168.1.50」を使用)とサブネットマスク(画面では例として「255.255.255.255.0」)を入力して、[適用]をクリックします。

| 00                              |          | ネット          | フーク                                           |
|---------------------------------|----------|--------------|-----------------------------------------------|
| <ul> <li>▲ ▶ ] [ すべて</li> </ul> | を表示      |              | ٩                                             |
|                                 | ネットワーク   | 環境: 自動       | •                                             |
| ⊖ Ethernet<br>接続                | @••>>    | 状況:          | 接続<br>Fthernet は現在使用中で、IP アドレス 192 168 0 9 が設 |
| ● 内蔵モデム<br>未接続                  | Cart     | -            | 定されています。                                      |
| ⊖ FireWire<br>未接続               | <b>*</b> | 構成:          | 手入力                                           |
|                                 |          | IP アドレス:     | 192.168.1.50                                  |
|                                 |          | サブネットマスク:    | 255.255.255.0                                 |
|                                 |          | ルーター:        | 192.168.1.1                                   |
|                                 |          | DNS サーバ:     | 192.168.1.1                                   |
|                                 |          | 検索ドメイン:      |                                               |
|                                 |          |              |                                               |
| + - *-                          |          |              | (詳細)?                                         |
| 🧾 変更できない                        | いようにするに  | はカギをクリックします。 | (アシスタント) (元に戻す) (適用)                          |

 ・ 上記は Mac OS X 10.5 の画面です。Mac OS Xのバージョンによっては画面が異なる ことがあります。
 ・ Mac OS X 10.4 の場合は、IPv4 の設定で「手入力」を選択し、IP アドレス欄に設定用の IP アドレス(例:192.168.1.50)とサブネットマスク(例:255.255.255.0)を入力して、[今

すぐ適用]をクリックします。

以上で設定用パソコンへの IP アドレスの割り当ては完了です。

続いて「かんたん設定ファイルによる無線親機との接続」(P43)を参照して、無線親機に接続してください。

# かんたん設定ファイルによる無線親機との接続

設定パソコンの IP アドレスを設定したら、本商品の設定画面にアクセスし、かんたん設定ファイル を読み込みます。かんたん設定ファイルの読み込みが完了すると、本商品が無線親機に接続されま す。以下の手順で設定してください。

# お知らせ

接続先の無線親機の「かんたん設定ファイル」がない場合は、「無線親機との接続(AOSS)」(P30) または「無線親機との接続(手動接続)」(P47)を参照して接続を行ってください。

1 Internet Explorer(または Safari)を起動します。

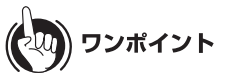

- ・Windows Vista/XP をお使いの場合は、[スタート] [すべてのプログラム] [Internet Explorer]の順にクリックします。
- ・Windows 2000 をお使いの場合は、[スタート] [プログラム] [Internet Explorer]の 順にクリックします。
- Mac OS Xをお使いの場合は、[Macintosh HD] [アプリケーション] [Safari]の順に クリックします。
- 2 アドレス欄に「192.168.1.203」を入力して、[Enter]キーを押します。

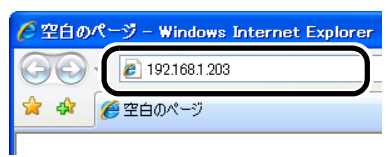

3 ユーザー名とパスワードの設定画面が表示されたら、ユーザー名に「root」(小文字)、パスワードを空欄にして[OK]をクリックします。

| 192.168.1.203 へ接                                                     | 続 ? 🔀                                                                            |
|----------------------------------------------------------------------|----------------------------------------------------------------------------------|
|                                                                      | <b>A</b> R                                                                       |
| Web Caster FT-STE-E<br>とパスワードが必要です。<br>警告: このサーバーは、ユ<br>することを要求しています | Ina/g のサーバー 1921681 203 にはユーザー名<br>ーザー名とパスワードを安全ではない方法で送信<br>(安全な接続を使わない基本的な認証)。 |
| ユーザー名( <u>U</u> ):<br>パスワード( <u>P</u> ):                             | 😰 root 👻                                                                         |
|                                                                      | <ul> <li>パスワードを記憶する(E)</li> <li>OK</li> <li>キャンセル</li> </ul>                     |

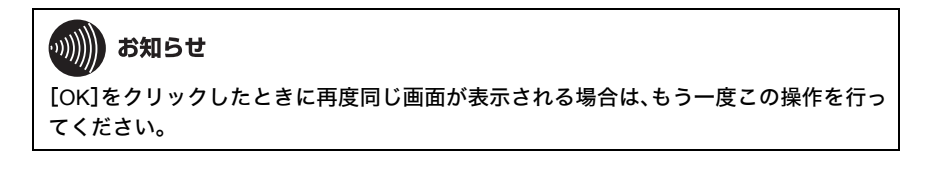

4 以下の画面が表示されたら、「無線親機に接続する」をクリックします。

| Ueb Caster<br>FT-STE-Bnu/g                                                                                                    |                  |                                                      | NTT (C         |
|----------------------------------------------------------------------------------------------------|------------------|------------------------------------------------------|----------------|
| ТОР                                                                                                    | ▶ 詳細設定           | → システム情報                                             | <b>ロクアウ</b>    |
| 106 Ark 20.00                                                                                                    |                  | ■毎泊病枢                                                |                |
| た Ala                                                                                                    |                  | SSID                                                 |                |
| ※ エアステーション(親様)へ接続する<br>                                                                                                    |                  | ####チャンネル 40                                         |                |
| <ul> <li>&gt;&gt;&gt;&gt;&gt;&gt;&gt;&gt;&gt;&gt;&gt;&gt;&gt;&gt;&gt;&gt;&gt;&gt;&gt;&gt;&gt;&gt;&gt;&gt;&gt;&gt;&gt;&gt;&gt;&gt;&gt;&gt;</li></ul> |                  | <ul><li>電波状態</li><li>100</li><li>セキュリティ 未認</li></ul> | <b>%</b><br>記定 |
|                                                                                                    |                  | 現在の1                                                 | 「態を表示」         |
|                                                                                                    |                  |                                                      | 00             |
|                                                                                                    |                  | man T., ban Aktar                                    |                |
|                                                                                                    |                  | ■ ステーダ人 前報<br>正常                                     |                |
| Copyright @ 1                                                                                                    | 008 NTT EAST-NTT | WEST                                                 |                |

5 かんたん設定ファイルに「利用する」を選択し、[設定]をクリックします。

| Web Caster<br>FT-STE-Budg                | NTT ()) |
|------------------------------------------|---------|
| 機能設定                                     |         |
|                                          |         |
| エアステーション(親機)へ接続する<br>かんたん設定選択            |         |
| ≫ かんたん設定ファイルを利用するか選択して下さい                |         |
| かんたん設定ファイルを利用します                         |         |
| か? 〇利用しない                                |         |
|                                          |         |
| 戻る<br>Copyright © 2008 NTT EAST-NTT WEST |         |

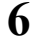

[参照]をクリックし、かんたん設定ファイルを選択して[設定]をクリックします。

| Ueb Caster<br>FT-STE-Bau/g    |                                    | NTT (Ö) |
|-------------------------------|------------------------------------|---------|
| 機能設定                          |                                    |         |
| エアステーション(親機)へ接続               | する                                 |         |
| かんたん設定ファイルの<br>※ かんたん設定用の読み込み | 読み込み<br>ファイルを選択して下さい               |         |
| ファイル名                         | E¥Marugoto.txt                     |         |
| ्र ठ                          |                                    | 設定      |
|                               | Copyright © 2008 NTT EAST•NTT WEST |         |

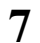

#### 設定される内容を確認し、[設定]をクリックします。

| FT-STE-Bna/g                      |                                                                   | NTT |
|-----------------------------------|-------------------------------------------------------------------|-----|
| # 能設定                             |                                                                   |     |
|                                   |                                                                   |     |
|                                   |                                                                   |     |
| アステーション(親機)へ接続す                   | 3                                                                 |     |
| いんたん設定ファイルの読                      | み込み                                                               |     |
| 5 h/ h / Bron - / J Mitz          | 21. 7. 42. 22. 77. 1. 44. 1. 4. Electron de la 1979 a de la La de |     |
| 1114 I 4 M T I T A 11 A 11 A 11 A | 込みが完了しまし                                                          |     |
| 1. 1370/27020237717005005         | - r                                                               |     |
| SSID                              | X10000010000X                                                     |     |
| SSID<br>11a.11g選択                 | ×1000000000<br>11s優先                                              |     |
| SSID<br>11a.11e谜訳<br>暗号化方式        | - XIORIORIORX<br>- 11#優先<br>                                      |     |
| SSID<br>11a.11s灌択<br>暗号化方式        |                                                                   |     |
| SID<br>IIa.112選択<br>暗号化方式         | X00000000X<br>  115銀先<br>  VPA-PSK ( AES )                        |     |
| SID<br>11a.11a選択<br>暗号化方式         |                                                                   |     |

8 設定された内容を確認し、[完了]をクリックします。

| Web Caster<br>FT-STE-Bana/g |                                     | NTT 🔿 |
|-----------------------------|-------------------------------------|-------|
| 機能設定                        |                                     |       |
|                             |                                     |       |
| エアステーション(親機)へ接続する           | 1 2                                 |       |
| かんたん設定ファイルの読み)              | <u> </u>                            |       |
| ≫ かんたん設定ファイルの読み込み           | が完了しま                               |       |
| SSID                        | 1000000000                          |       |
| 11a.11s選択                   | 11a.優先                              |       |
| 暗号化方式                       | MPA-PSK ( AES )                     |       |
|                             |                                     |       |
|                             |                                     |       |
|                             | (完了)                                |       |
|                             | Copyright G 2000 MIT CHOIL NTT WEST |       |

以上で無線親機への接続は完了です。

続いて「設定用パソコンの IP アドレス設定の変更」(P46) を参照して、設定用パソコンの IP アドレス設定を元の設定に戻します。

# 設定用パソコンの IP アドレス設定の変更

無線親機との接続が完了したら、設定用パソコンの IP アドレス設定を元の設定に戻します。

- 1 「設定用パソコンへの IP アドレスの割り当て」(P36) を参照して、IP アドレスの 設定画面を表示します。
- 2 Windows Vista/XP/2000 をお使いの場合は、「IP アドレスを自動的に取得する」と「DNSサーバーのアドレスを自動的に取得する」を選択して、[OK]をクリックします。Mac OS Xをお使いの場合は、「DHCP サーバを使用」(または「DHCP サーバを参照」)を選択して[適用](または[今すぐ適用])をクリックします。

以上で設定は完了です。

続いて「インターネットへの接続(接続確認)」(P61) を参照して、インターネットに接続できるか確認してください。

# 無線親機との接続(手動接続)

## 設定用パソコンとの接続

設定を行うために、最初に設定用パソコンと本商品を LAN ケーブルで接続します。以下の手順に 従って接続を行ってください。

1 付属の AC アダプタと AC ケーブルを接続し、本商品とコンセントに接続します。

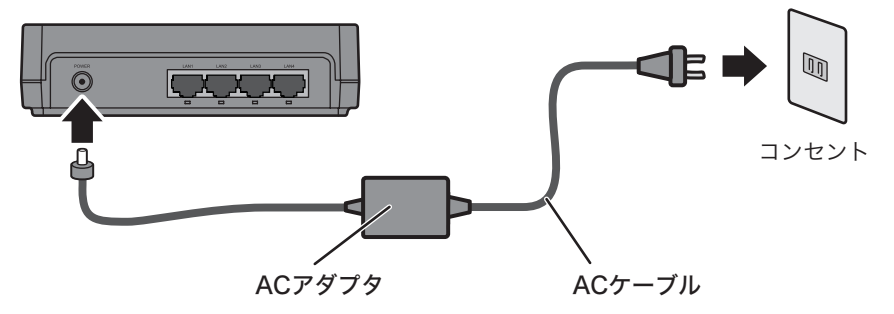

2 本商品前面の POWER ボタンをカチッと音がするまで押して、電源を ON にします。(電源が ON になると、POWER ランプが青色に点灯します)

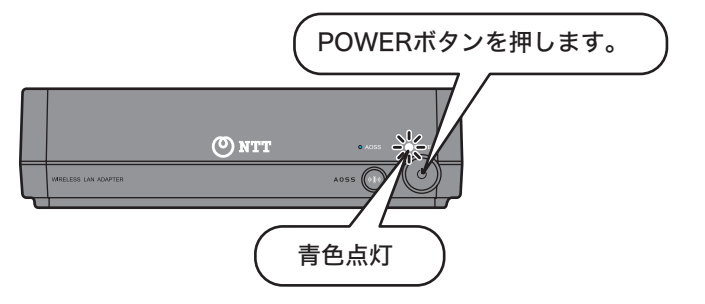

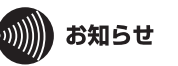

- ・POWER ランプが点灯しない場合は、再度 POWER ボタンを押してください。
- ・電源を ON にし、本商品が完全に起動するまで 40 秒程度かかります。以降の手順は、本商品が完全に起動してから行ってください。

3 設定用パソコンと本商品を付属の LAN ケーブルで接続します。

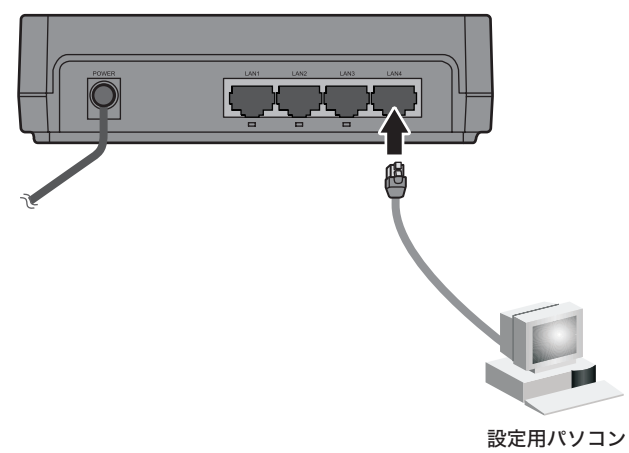

以上で設定用パソコンと本商品の接続は完了です。 続いて「設定用パソコンへの IP アドレスの割り当て」(P49) を参照して、設定用パソコンに IP アド レスを設定してください。

# 設定用パソコンへの IP アドレスの割り当て

本商品の設定画面にアクセスできるように、設定パソコンの IP アドレスを以下の手順で設定します。手順は OS によって異なりますので、以下を参照して設定を行ってください。

- ・Windows Vista をお使いの場合(P49)
- ・Windows XP/2000 をお使いの場合(P52)
- ・Mac OS Xをお使いの場合(P54)

### Windows Vista をお使いの場合

- 1 [スタート]ー[コントロールパネル]の順にクリックします。
- 2 「ファイルの共有の設定」をクリックします。

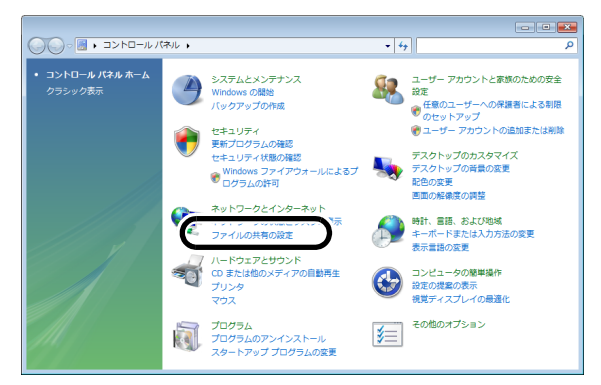

3 「ネットワーク接続の管理」をクリックします。

|                                                                                                    |                     |                          |           | × |
|----------------------------------------------------------------------------------------------------|---------------------|--------------------------|-----------|---|
| G ・ W ・ ネットワークと・     マーク と・     マーク し     マーク と・     マーク し     マーク と・     マーク し     マーク と・     マーク し     マーク し     マーク     マーク し     マーク し     マーク し     マーク し     マーク し     マーク し     マーク     マーク | インターネット 🖡 ネットワークさ   | :共有センター - + + 検索         |           | P |
| タスク                                                                                                    | ネットワークと共有センター       |                          | 0         | ĥ |
| コンピュータとデバイスの表<br>示                                                                                                    |                     | 5                        | フル マップを表示 |   |
| ネットワークに接続                                                                                                    |                     | 💻 🛶 (                    |           |   |
| 接続またはネットワークのセ                                                                                                    | FUAR-PC<br>(ごのコンピュー | ネットワーク イン・               | ターネット     |   |
| ネットワーク接続の管理                                                                                                    | Nave 10-0 (ブライベー    | - / ネットワーク)              | カスタマイズ    | = |
|                                                                                                    | アクセス                | ローカルのみ                   |           |   |
|                                                                                                    | 报统                  | ローカル エリア接続               | 状態の表示     |   |
|                                                                                                    | 28 共有と探索            |                          |           |   |
|                                                                                                    | ネットワーク探索            | • 有効                     | $\odot$   |   |
|                                                                                                    | ファイル共有              | ◎ 有効                     | $\odot$   |   |
|                                                                                                    | パブリック フォルダ共有        | ◎ 無効                     | $\odot$   |   |
| windows ファイア・フォール                                                                                                    | プリンタ共有              | ◎ 無効(プリンタがインストールされていません) | $\odot$   |   |
|                                                                                                    | パスワード保護共有           | • 有効                     | ۲         | * |

4 「ローカルエリア接続」アイコンを右クリックして、[プロパティ]をクリックします。

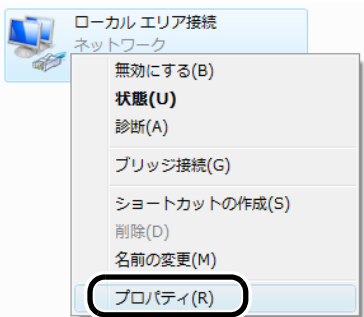

5

「続行するにはあなたの許可が必要です」と表示されたら、[続行]をクリックしま

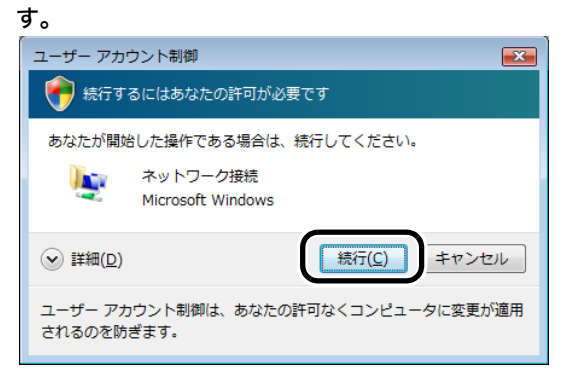

**6** 「インターネットプロトコルバージョン 4(TCP/IPv4)」を選択して、[プロパティ] をクリックします。

| 🃮 ローカル エリア接続                                                                                                    | のプロパティ                                                    | <b>—</b>                    |
|----------------------------------------------------------------------------------------------------|-----------------------------------------------------------|-----------------------------|
| ネットワーク                                                                                                    |                                                           |                             |
| 接続の方法:                                                                                                    |                                                           |                             |
| 🔮 Intel(R) PRO/1                                                                                                    | 000 MT Network Connection                                 | n                           |
| この接続は次の項目を使                                                                                                    | 使用します(0):                                                 | 構成(_)                       |
| <ul> <li>✓ ● Microsoft ネッ</li> <li>✓ ■ QoS パケット ス</li> <li>✓ ■ Microsoft ネッ</li> <li>✓ ■ Microsoft ネッ</li> <li>✓ ▲ BUFFALO EA</li> </ul> | ー<br>トワーク用クライアント<br>カジューラ<br>トワーク用ファイルとプリンタ共有<br>P Driver |                             |
|                                                                                                    | プロトコル バージョン 4 (TCP/IP                                     | v4)                         |
|                                                                                                    |                                                           |                             |
| インストール( <u>N</u> )                                                                                                    | 肖·耶余( <u>U</u> )                                          | プロパティ( <u>R</u> )           |
| 説明<br>伝送制御プロトコル/<br>ネットワーク間の通信<br>ルです。                                                                                                   | インターネット プロトコル。相互<br>を提供する、既定のワイド エリ                       | 接続されたさまざまな<br>ア ネットワーク プロトコ |
| L                                                                                                    | ОК                                                        | · キャンセル                     |

7

「次の IP アドレスを使う」を選択して、IP アドレス欄に設定用の IP アドレス(画面では例として「192.168.1.50」を使用)とサブネットマスク(画面では例として「255.255.255.0」)を入力して、[OK]をクリックします。

| インターネット プロトコル バージョン 4 (TCP/IPv4)のプロパティ 🛛 💽                                                       |                     |  |  |  |  |
|--------------------------------------------------------------------------------------------------|---------------------|--|--|--|--|
| 全般                                                                                               | 全般                  |  |  |  |  |
| ネットワークでこの機能がサポートされている場合は、IP 設定を自動的に取得することができます。サポートされていない場合は、ネットワーク管理者に通切な IP 設定を問い合わせ<br>てください。 |                     |  |  |  |  |
| ○ IP アドレスを自動的に取得する(0)                                                                            |                     |  |  |  |  |
| ー @ 次の IP アドレスを使う( <u>S</u> ):                                                                   |                     |  |  |  |  |
| IP アドレス(D:                                                                                       | 192 . 168 . 1 . 50  |  |  |  |  |
| サブネット マスク(山):                                                                                    | 255 . 255 . 255 . 0 |  |  |  |  |
| テフォルト ケートワエイ( <u>U</u> ):                                                                        | · · ·               |  |  |  |  |
| ● DNS サーバーのアドレスを自動的に取得                                                                           | する(B)               |  |  |  |  |
| ● 次の DNS サーバーのアドレスを使う(E):                                                                        |                     |  |  |  |  |
| 優先 DNS サーバー(P):                                                                                  |                     |  |  |  |  |
| 代替 DNS サーバー( <u>A</u> ):                                                                         | · · ·               |  |  |  |  |
| ■詳細觀定(少)                                                                                         |                     |  |  |  |  |
|                                                                                                  | OK         キャンセル    |  |  |  |  |

以上で設定用パソコンへの IP アドレスの割り当ては完了です。 続いて「検索による無線親機との接続」(P56) を参照して、無線親機に接続してください。

#### Windows XP/2000 をお使いの場合

- 1 [スタート]-([設定])-[コントロールパネル]の順にクリックします。
- 2 Windows XP の場合は、[ネットワークとインターネット接続] [ネットワーク接続]の順にクリックします。Windows 2000 の場合は、[ネットワークとダイアルアップ接続]をダブルクリックします。
- 3 「ローカルエリア接続」アイコンを右クリックして、[プロパティ]をクリックします。

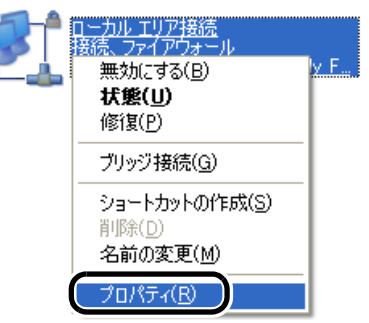

4 「インターネットプロトコル(TCP/IP)」を選択して、[プロパティ]をクリックします。

| 🖵 ローカル エリア接続のプロパティ 🔹 🕐 🗙                               |
|--------------------------------------------------------|
| 全般 詳細設定                                                |
| 接続方法:                                                  |
| ■ Realtek RTL8139/810x Family Fast Ethe 構成( <u>C</u> ) |
| この接続は次の項目を使用します(_):                                    |
| ☑ 圓QoS パケット スケジューラ                                     |
| インターネット プロトコル (TCP/IP)                                 |
|                                                        |
|                                                        |
| 説明<br>伝送制御プロトコル/インターネット プロトコル。相互接続されたさまざまな             |
| ネットワーク間の通信を提供する、既定のワイド エリア ネットワーク フロトコ<br>ルです。         |
| ▶ 接続時に通知領域にインジケータを表示する(W)                              |
| ▶ 接続が限られているか利用イト可能な場合に通知する(M)                          |
|                                                        |
| OK キャンセル                                               |

5 「次の IP アドレスを使う」を選択して、IP アドレス欄に設定用の IP アドレス(画面では例として「192.168.1.50」を使用)とサブネットマスク(画面では例として「255.255.255.0」)を入力して、[OK]をクリックします。

| インターネット プロトコル (TCP/IP)のプロパティ 🛛 🛜 🔀                                                               |                     |  |  |  |
|--------------------------------------------------------------------------------------------------|---------------------|--|--|--|
| 全般                                                                                               |                     |  |  |  |
| ネットワークでこの機能がサポートされている場合は、IP 設定を自動的に取得することができます。サポートされていない場合は、ネットワーク管理者に適切な IP 設定を問い合わせ<br>てください。 |                     |  |  |  |
| ○ IP アドレ2を自動的(ご取得する(∩)                                                                           |                     |  |  |  |
| - ● 次の IP アドレスを使う( <u>S</u> ):                                                                   |                     |  |  |  |
| IP アドレス(I):                                                                                      | 192 . 168 . 1 . 50  |  |  |  |
| サブネット マスク(山):                                                                                    | 255 . 255 . 255 . 0 |  |  |  |
| デフォルト ゲートウェイ( <u>D</u> ):                                                                        |                     |  |  |  |
| ○ DNS サーバーのアドレスを自動的に取得                                                                           | する( <u>B</u> )      |  |  |  |
| ○ 次の DNS サーバーのアドレスを使う(E):                                                                        |                     |  |  |  |
| 優先 DNS サーバー(P):                                                                                  |                     |  |  |  |
| 代替 DNS サーバー( <u>A</u> ):                                                                         |                     |  |  |  |
| [詳¥細設定(⊻)                                                                                        |                     |  |  |  |
|                                                                                                  | OK         キャンセル    |  |  |  |

以上で設定用パソコンへの IP アドレスの割り当ては完了です。 続いて「検索による無線親機との接続」(P56) を参照して、無線親機に接続してください。

#### Mac OS Xをお使いの場合

1 [アップルメニュー]-[システム環境設定]の順にクリックします。

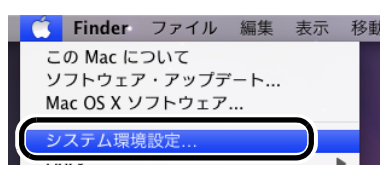

# 2 「ネットワーク」をクリックします。

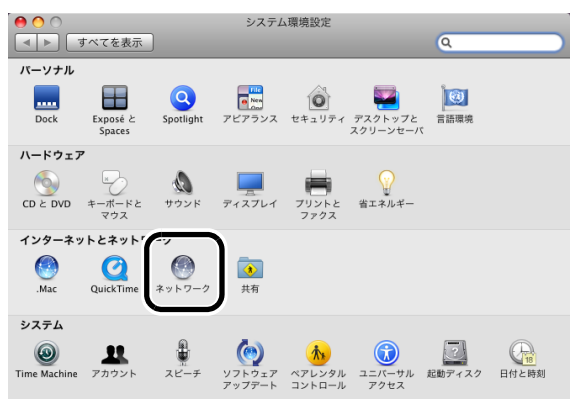

# 3 「Ethernet」をクリックします。

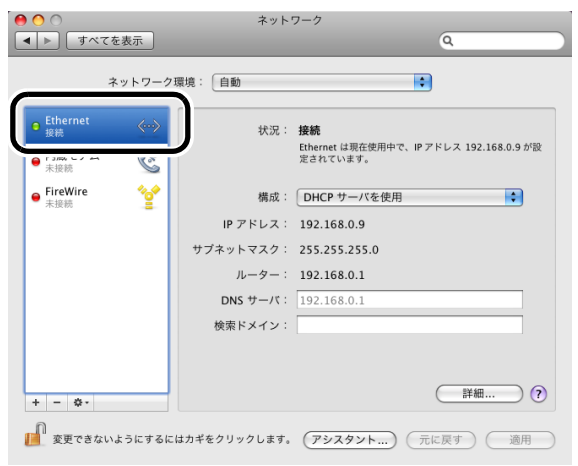

# の お知らせ

- ・上記は Mac OS X 10.5 の画面です。Mac OS Xのバージョンによっては画面が異なる ことがあります。
- ・Mac OS X 10.4 の場合は、「内蔵 Ethernet」を選択して[設定]をクリックしてください。
- 4 構成で「手入力」を選択し、IP アドレス欄に設定用の IP アドレス(画面では例として「192.168.1.50」を使用)とサブネットマスク(画面では例として「255.255.255.255.0」)を入力して、[適用]をクリックします。

|                                    | 7を表示         | ネット                          | 7-7                                                              |
|------------------------------------|--------------|------------------------------|------------------------------------------------------------------|
|                                    | ネットワーク       | 景境: 自動                       |                                                                  |
| ● Ethernet<br>投続<br>● 内蔵モデム<br>未接続 | Cres<br>Cres | 状況:                          | <b>接続</b><br>Ethernet は現在使用中で、IP アドレス 192.168.0.9 が設<br>定されています。 |
| ● FireWire<br>未接続                  | *0*<br>      | 構成:<br>IP アドレス:<br>サブネットマスク: | 手入力<br>192.168.1.50<br>255.255.255.0                             |
|                                    |              | ルーター:<br>DNS サーバ:<br>検索ドメイン: | <b>192.168.1.1</b><br>192.168.1.1                                |
| + - \$-                            |              |                              | (詳細) ?                                                           |
| 🚺 変更できな                            | いようにするに      | はカギをクリックします。                 | (アシスタント) (元に戻す) 適用)                                              |

- ・上記は Mac OS X 10.5 の画面です。Mac OS Xのバージョンによっては画面が異なる ことがあります。
- Mac OS X 10.4 の場合は、IPv4 の設定で「手入力」を選択し、IP アドレス欄に設定用の IP アドレス(例:192.168.1.50)とサブネットマスク(例:255.255.255.0)を入力して、[今 すぐ適用]をクリックします。

以上で設定用パソコンへの IP アドレスの割り当ては完了です。 続いて「検索による無線親機との接続」(P56) を参照して、無線親機に接続してください。

#### 第2章 無線親機との接続

# 検索による無線親機との接続

設定パソコンの IP アドレスを設定したら、本商品の設定画面にアクセスし、接続先の無線親機を検 索します。

検出された無線親機を選択し、暗号化キーを入力すると、本商品が無線親機に接続されます。 以下の手順で設定してください。

1 Internet Explorer(または Safari)を起動します。

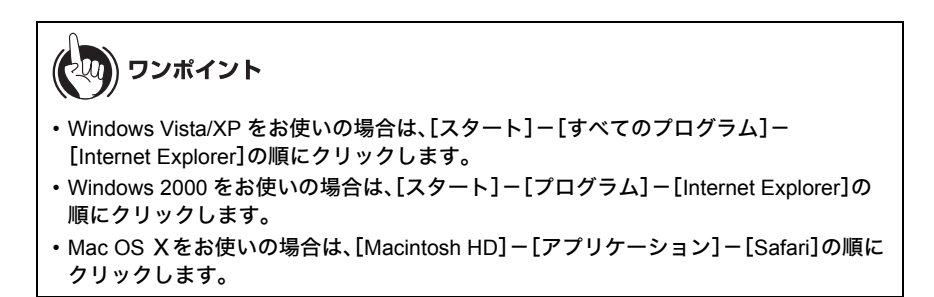

2 アドレス欄に「192.168.1.203」を入力して、[Enter]キーを押します。

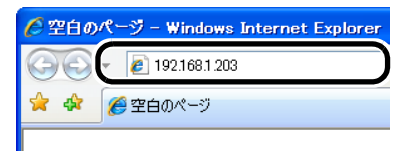

3 ユーザー名とパスワードの設定画面が表示されたら、ユーザー名に「root」(小文字)、パスワードを空欄にして[OK]をクリックします。

| 192.168.1.203 へ接                                    | 続 ? 🔀                                                       |
|-----------------------------------------------------|-------------------------------------------------------------|
|                                                     |                                                             |
| Web Caster FT-STE-E<br>とパスワードが必要です。<br>警告:このサーバーは、7 | 3na/g のサーバー 192.168.1.203 にはユーザー名<br>ーザー名とパスワードを安全ではない方法で送信 |
| することを要求しています<br>ユーザー名( <u>U</u> ):                  | (安全な接続を使わない基本的な認証)。                                         |
| パスワード( <u>P</u> ):                                  |                                                             |
|                                                     | □//Xリートを記/値する( <u>R</u> )                                   |
|                                                     | OK キャンセル                                                    |

### •)))))) お知らせ

[OK]をクリックしたときに再度同じ画面が表示される場合は、もう一度この操作を行っ てください。

4 以下の画面が表示されたら、「無線親機に接続する」をクリックします。

| Web Caster<br>FT-STE-Bnu/g |                    | лтт 🕐            |
|----------------------------|--------------------|------------------|
| ТОР                        | ▶ 詳細設定             | ・システム情報          |
|                            |                    |                  |
| 機能設定                       |                    | ■無線情報            |
|                            |                    | SSID             |
| ※ エアステーション(親様)へ接続する        |                    | *****            |
| C W IB                     |                    | 無線チャンネル 40       |
| ➢ LAN端子用 無線子様のファームウェアを更新する |                    | 電波状態 100%        |
| ➢ LAN端子用 無線子様の設定を初期化する     |                    | セキュリティ 未設定       |
|                            |                    | 現在の状態を表示         |
|                            |                    | 7/1 M            |
|                            |                    | A055             |
|                            |                    |                  |
|                            |                    | ■ スナーダス 旧牧<br>正堂 |
| Ccovright @ 20             | 08 NTT EAST• NTT 1 | WEST             |

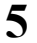

かんたん設定ファイルに「利用しない」を選択し、[設定]をクリックします。

| Web Coster<br>FT-STE-Bung         | NTT () |
|-----------------------------------|--------|
| 機能設定                              |        |
| エアステーション(親機)へ接続する<br>かんたん設定選択     |        |
| ≫ かんたん設定ファイルを利用するか選択して下さい         |        |
| かんたん設定ファイルを利用します<br>か?<br>② 利用しない |        |
|                                   | 設定     |

#### 第2章 無線親機との接続

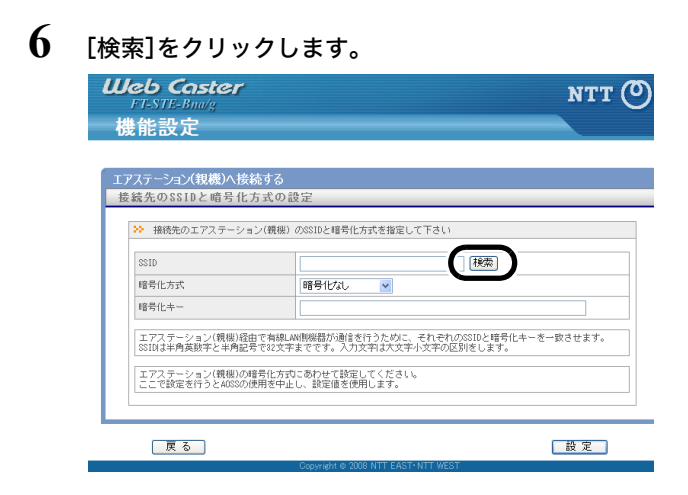

7 接続先の無線親機を選択し、[選択]をクリックします。

| Web Coster<br>FT-STE-Bang<br>地会記中                                                                         |                     |               |          | 1              | отт (О |
|----------------------------------------------------------------------------------------------------|---------------------|---------------|----------|----------------|--------|
| <b>DS FL aZ JL</b><br>近くのエアステーション(親機)を検索します<br>SS IDの検索                                                   |                     |               |          |                |        |
| <ul> <li>※ 接続するエアステーション(機種)のSSIDを注<br/>選択 SSID</li> <li>○ X000000000000000000000000000000000000</li></ul> | 確択してください<br>無緒<br>1 | 線ch 電波<br>0 回 | (暗号<br>〇 | 無線モード<br>n/g/b | 1      |
| · XXXXXX                                                                                                  | 4                   | 10 ©          | 0        | n/a<br>g/b     | J      |
| 選択                                                                                                    | 再検索                 | WEST          |          | (++)           | セル     |

8 接続先の無線親機に設定されている暗号化方式と暗号化キーを設定し、[設定]を クリックします。

|                                                                                     | NTT (O)                                                                                                    |
|-------------------------------------------------------------------------------------|----------------------------------------------------------------------------------------------------|
| 俄能設定                                                                                |                                                                                                    |
| エアステーション(親機)へ接続<br>接続先のSSIDと暗号化力                                                    | する<br>式の設定                                                                                                    |
| <ul> <li>         接続先のエアステージョ。<br/>SSID<br/>昭号化方式<br/>昭号化ナー         </li> </ul>     | VRW#D 005000年前日と大学世界日としてらい<br>000000000000<br>WPA-PSK AES ▼                                                         |
| ** みにエー<br>エアステーション(親親)経由<br>SSII(本半角英数子と半角記号<br>エアステーション(親親)の幅<br>ここで設定を行うとA0S800使 | で有線LM時機器が通信を行うために、それそれCOSSIDと暗号化キーを一致させます。<br>でなな予まです。入力文学は大文子小文子の区別をします。<br>号化大切こ都かせて設定してください。<br>用を中止し、設定値を使用します。 |
| 反る                                                                                  | 設定                                                                                                    |

9 「無線の暗号化設定を変更します」と表示されたら、[設定]をクリックします。

| Ueb Caster<br>FESTE-Budg                                                                                                  | NTT |
|----------------------------------------------------------------------------------------------------|-----|
| 機能設定                                                                                                    |     |
|                                                                                                    |     |
| エアステーション(親機)へ接続する<br>MES設定                                                                                                |     |
|                                                                                                    |     |
| )無線の暗号化設定を変更します。                                                                                                    |     |
| 認定さなこなり場合は、「認定」不文ノを押してください。<br>その後、設定を続ける場合は、次の手順を行なってください。                                                               |     |
| 1. WEBブラウザを全て終了してください<br>2. お使いのパリコンとLAN端子用 無線子優が過音できる設定になっている事を確認してください<br>3. ユーティリティからNEDラウザを起動してLAN端子用 無線子優の設定を誇けてください |     |
| ユーティリティの使い方はマニュアルを参照してください。                                                                                               |     |
|                                                                                                    |     |
| ( E S                                                                                                    | 設定  |
| Copyright © 2008 NTT EAST- NTT WEST                                                                                       |     |

10 「設定が完了しました」と表示されたら、[設定完了]をクリックします。

| Web Coster<br>FT-STE-Budg                   | NTT 🔿 |
|---------------------------------------------|-------|
| 機能設定                                        |       |
|                                             |       |
| エアステーンヨハ親機八伝続9る<br>接続先のSSIDと暗号化方式の設定        |       |
| 設定が完了しました。「設定完了」ボタンを押して下さし。                 |       |
| 設定完了<br>Copyright to 2008 NTT EAST-NTT WEST |       |

以上で無線親機への接続は完了です。 続いて「設定用パソコンの IP アドレス設定の変更」(P60) を参照して、設定用パソコンの IP アドレ ス設定を元の設定に戻します。

# 設定用パソコンの IP アドレス設定の変更

無線親機との接続が完了したら、設定用パソコンの IP アドレス設定を元の設定に戻します。

- 1 「設定用パソコンへの IP アドレスの割り当て」(P49) を参照して、IP アドレスの 設定画面を表示します。
- 2 Windows Vista/XP/2000 をお使いの場合は、「IP アドレスを自動的に取得する」と「DNSサーバーのアドレスを自動的に取得する」を選択して、[OK]をクリックします。Mac OS Xをお使いの場合は、「DHCP サーバを使用」(または「DHCP サーバを参照」)を選択して、[適用](または[今すぐ適用])をクリックします。

以上で設定は完了です。 続いて「インターネットへの接続(接続確認)」(P61) を参照して、インターネットに接続できるか確 認してください。

# インターネットへの接続(接続確認)

設定が完了したら、以下の手順でインターネットに接続できるか確認してください。

1 Internet Explorer(または Safari)を起動します。

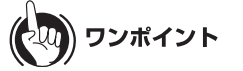

- ・Windows Vista/XP をお使いの場合は、[スタート] [すべてのプログラム] [Internet Explorer]の順にクリックします。
- ・Windows 2000 をお使いの場合は、[スタート] [プログラム] [Internet Explorer]の 順にクリックします。
- Mac OS Xをお使いの場合は、[Macintosh HD] [アプリケーション] [Safari]の順に クリックします。
- 2 アドレス欄に「http://www.ntt-east.co.jp/」(NTT 東日本の場合)、または 「http://www.ntt-west.co.jp/」(NTT 西日本の場合)と入力して[Enter]キーを押しま す。

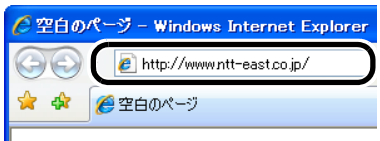

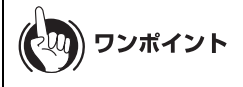

- ・この後、当社のホームページが表示された場合は、設定完了です。
- ・無線親機に当社の Web Caster WH1000n をお使いの方で、当社のホームページが表示 されずにユーザー名とパスワードの入力画面が表示された場合は、続いて手順3以降を 行ってください。その他の無線親機をお使いの場合は、無線親機の取扱説明書を参照し てください。

3 ユーザー名とパスワードの設定画面が表示されたら、ユーザー名に「root」(小文字)、パスワードを空欄にして[OK]をクリックします。

| 192.168.1.1 八接続 ?区                                                                                                    |
|----------------------------------------------------------------------------------------------------|
|                                                                                                    |
| Web Caster WH1000n のサーバー 1921681.1 にはユーザー名とパスワー<br>ドが必要です。<br>警告: このサーバー(は. ユーザー名とパスワードを安全ではない方法で送信<br>することを要求しています (安全な接続を使わない基本的な認証)。 |
| ユーザー名(U):<br>パスワード(P):                                                                                                    |
| パスワードを記憶する(B) OK キャンセル                                                                                                    |

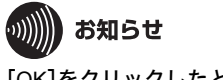

[OK]をクリックしたときに再度同じ画面が表示される場合は、もう一度この操作を行っ てください。

4 以下の画面が表示されたら、画面が切り替わるまでしばらく待ちます。

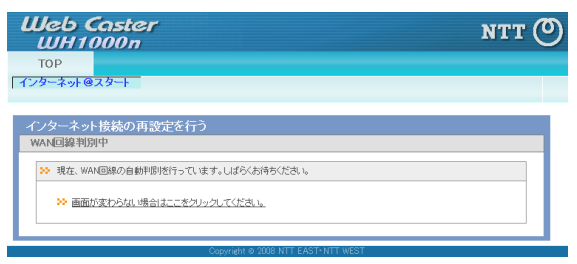

5 プロバイダの資料(プロバイダ登録通知書など)にしたがって、各項目を入力し、 [進む]をクリックします。

| UH1000n                                                                           |                                                                                                    |  |
|-----------------------------------------------------------------------------------|----------------------------------------------------------------------------------------------------|--|
|                                                                                   |                                                                                                    |  |
| +9rGAJ r                                                                          |                                                                                                    |  |
| ターナット接续の両認守を行                                                                     | -                                                                                                    |  |
| 象およびプロバイダ情報の設定(                                                                   | フレッツ)                                                                                                 |  |
| > コレンの油の抽体設定を3 カレオ/                                                               | 42°44 s                                                                                               |  |
|                                                                                   |                                                                                                    |  |
| 回線の設定                                                                             | <ul> <li>Bフレッツ/フレッツ・ADSL</li> <li>フレッツ 光ネクスト</li> </ul>                                               |  |
| 接続先ユーザ名                                                                           | 000000000000 @ XXX XXXXX                                                                              |  |
| 接続先バスワード                                                                          | ●●●●●●●●●<br>●●●●●●●●●●<br>● (編記のため同じパスワードを入力)                                                        |  |
| DNS(ネーム)サーバアドレス<br>※プロバイダより増売がまる場合のみ                                              | プライマリ: xxx.xxx.xxx xxx<br>セカンダリ: xxx.xxx.xxx xxx                                                      |  |
| フレッツ・スクウェア接続<br>※フレッッ回線をお使いの場合のみ                                                  | NTT東日本 ¥                                                                                              |  |
| ブロードバンド映像サービス/IP電話サ<br>ービス<br>※フレッコPridサービスをお使いの場合のお                              | 利用する<br>※下いて対応していないE様なこの確認を使用すると、セキュリティーを構な効素発生があります。<br>必要のない場合は「利用しない」をご選択下さい。                      |  |
| フレッツ以外でPPPoE接機設定を行う場<br>※もう一度、確認したい場合は「 <u>こちら</u><br>※PPPoE設定以外の設定(DHOP設定や<br>い。 | 合訂 こ <u>ちら</u> 速クリックしてください。<br>逐クリックしてください。<br>リルータモードOFF(ウリッジモード)設定など)を行う場合は「 <u>こちら</u> 」をクリックしてくださ |  |
|                                                                                   |                                                                                                    |  |
|                                                                                   |                                                                                                    |  |

6 本商品が接続設定を確認しますので、画面が切り替わるまでしばらく待ちます。

| Web Caster<br>WH1000n            | NTT (O) |
|----------------------------------|---------|
| тор<br>(न्29-३-३-өсдэ-+          |         |
| インターネット接続の再設定を行う            を設確認 | -       |
| 反る                               |         |

7 「接続成功です」という画面が表示されたら、[閉じる]をクリックします。

| Web Caster<br>WH1000n                                                                                                    | NTT 🕐 |
|----------------------------------------------------------------------------------------------------|-------|
|                                                                                                    |       |
| 1/3 <sup>-</sup> 49F@A3 <sup>-</sup> F                                                                                   |       |
| インターネット接続の再設定を行う<br>接続確認                                                                                                 |       |
| ★ 接続端記                                                                                                    |       |
| ・<br>構成できていたことが確認できたみ、「聞いる」ボタンをクリックムでください。<br>「聞いる」が多って使用したい時をでも、60日後に自動的についたりが聞いるれます。<br>ウンドリアの間によた。再度(シーラートが「日間の」でしたい。 |       |
| ケーブル_OK PPPoEttーバ_OK 名前解決 OK                                                                                             |       |
| 投続成功です。<br>インターネット接続設定は完了しました。                                                                                           |       |
| 上の神内に「接続成功です」と表示されないときは、 <u>こちら</u> で現象を確認してください。                                                                        |       |
| 反 る Copyran Mit S Art West                                                                                               |       |

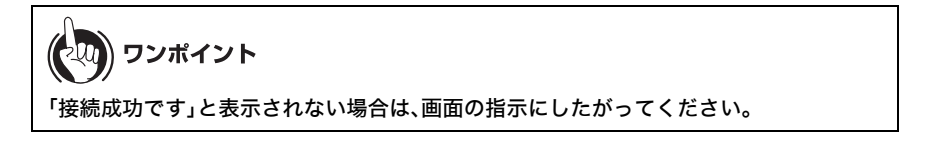

- 8 再度、Internet Explorer(または Safari)を起動します。
- 9 アドレス欄に「http://www.ntt-east.co.jp/」(NTT 東日本の場合)、または 「http://www.ntt-west.co.jp/」(NTT 西日本の場合)と入力して[Enter]キーを押します。

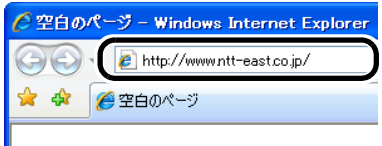

# 10 当社のホームページが表示されることを確認します。

以上で接続は完了です。

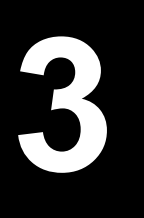

# 設定画面の使いかた

# 設定画面とは

本商品の設定画面は、各種設定や機器診断を行う画面です。本商品の設定を変更するときや状態を 確認したいときに使用します。

| Ueb Coster<br>FT-STE-Bawy   |                  | ntt 🔿                    |
|-----------------------------|------------------|--------------------------|
| ТОР                         | ▶ <u>詳細設定</u>    | ▶ システム情報                 |
|                             |                  |                          |
| 機能設定                        |                  | ■無線情報                    |
| <b>煮線</b>                   |                  | SSID                     |
| ⇒ エアステーション(親機)へ接続する         |                  | *****                    |
| その他                         |                  | 無線チャンネル 40               |
| ⇒ LANU端子用 無線子機のファームウェアを更新する |                  | 電波状態 100%                |
| >>> LANN第子用 無線子機の設定を初期化する   |                  | セキュリティ AOSS #PA-PSK(AES) |
|                             |                  | 現在の状態を表示                 |
|                             |                  | (①))<br>AOSS設定情報         |
|                             |                  | ■コテムカフ核報                 |
|                             |                  | 正常                       |
| Copyright © 2               | 008 NTT EAST•NTT | WEST                     |

| パラメータ     | 説明                                                |
|-----------|---------------------------------------------------|
| 機能設定      | 無線親機に接続したり、本商品のファームウェアの更新や初期<br>化をかんたんに行うことができます。 |
| 詳細設定      | クリックすると、本商品に関するすべての設定を手動で行うこ<br>とができます。           |
| システム情報    | クリックすると、本商品のシステム情報が表示されます。                        |
| 無線情報      | 現在の無線の設定が表示されます。                                  |
| 現在の状態を表示  | クリックすると、現在表示されている画面が更新されます。                       |
| AOSS      | クリックすると、AOSS 設定画面が表示されます。                         |
| AOSS 設定情報 | クリックすると、AOSS 設定画面が表示されます。                         |
| ステータス情報   | 本商品の状態が表示されます。                                    |
| ログアウト     | 本商品の設定画面からログアウトします。5 分間通信がない<br>場合、自動的にログアウトされます。 |

### 設定画面を表示する

# 設定用パソコンへの IP アドレスの割り当て

本商品の設定画面を表示するには、本商品に設定されている IP アドレスと同じネットワークアド レスになるように設定用パソコンのアドレスを変更する必要があります。 以下の手順に従って、設定用パソコンの IP アドレスを変更してください。 手順は OS によって異なります。

・Windows Vista をお使いの場合(P66)
・Windows XP/2000 をお使いの場合(P69)
・Mac OS Xをお使いの場合(P70)

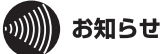

- ・本商品の IP アドレスの出荷時設定は「192.168.1.203」です。
- 本商品の IP アドレスを忘れてしまった場合は、設定初期化スイッチ(P22)を押して、設定を初期化してください。その場合、IP アドレス以外の値も出荷時設定に戻りますので、ご注意ください。

### Windows Vista をお使いの場合

- 1 [スタート]-[コントロールパネル]の順にクリックします。
- 2 「ファイルの共有の設定」をクリックします。

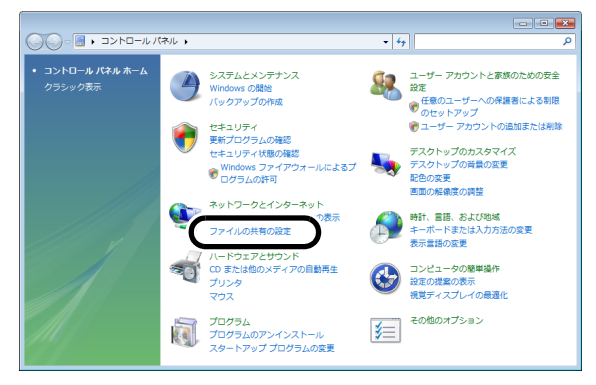

3 「ネットワーク接続の管理」をクリックします。

|                    |                    |                                            |                         | × |
|--------------------|--------------------|--------------------------------------------|-------------------------|---|
| G ● ▼ < ネットワークと    | インターネット 🖡 ネットワークと  | :共有センター - + + 検索                           |                         | ٩ |
| タスク                | ネットワークと共有センター      |                                            | 6                       |   |
| コンピュータとデバイスの表<br>示 |                    | 5                                          | ハル マップを表示               |   |
| ネットワークに接続          |                    | 💻 🛶 (                                      |                         |   |
| 接続またはネットワークのセ      | FUAR-PC            | ネットワーク イン                                  | ターネット                   |   |
| ネットワーク接続の管理        |                    |                                            | *7 57 /7                |   |
| WINCIPAL           | 2.491.2 9 (2.2.1.V | 1.491.5 (5)                                | 222312                  |   |
|                    | アクセス               | U-5100#                                    |                         |   |
|                    | 接続                 | ローカル エリア接続                                 | 状態の表示                   |   |
|                    | 38 共有と探索           |                                            |                         |   |
|                    | ネットワーク探索           | ● 有効                                       | $\overline{\mathbf{v}}$ |   |
| MULTINE I          | ファイル共有             | ◎ 有効                                       | ۲                       |   |
| XXX HE             | パブリック フォルダ共有       | ◎ 無効                                       |                         |   |
| Windows ファイアウォール   | プリンタ共有             | <ul> <li>無効(プリンタがインストールされていません)</li> </ul> |                         |   |
| インターネット オプション      | パスワード保護共有          | ♀ 有効                                       | $\odot$                 |   |

4 「ローカルエリア接続」アイコンを右クリックして、[プロパティ]をクリックします。

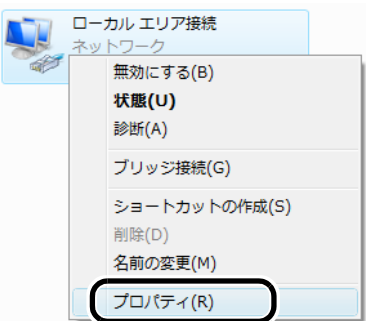

5

「続行するにはあなたの許可が必要です」と表示されたら、[続行]をクリックしま

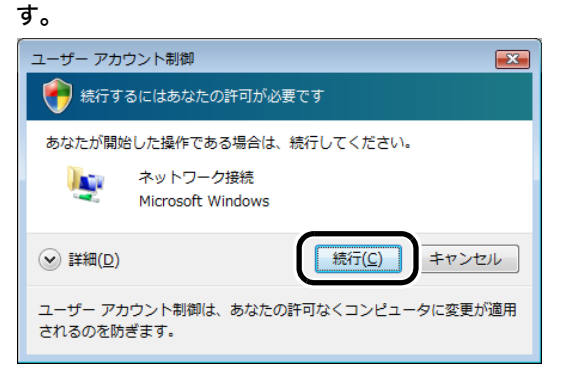

**6** 「インターネットプロトコルバージョン 4(TCP/IPv4)」を選択して、[プロパティ] をクリックします。

| 🔋 ローカル エリア接続のプロパティ                                                                                                    |
|----------------------------------------------------------------------------------------------------|
| ネットワーク                                                                                                    |
| 接続の方法                                                                                                    |
| Intel(R) PRO/1000 MT Network Connection                                                                                                    |
| 構成(()<br>この接続は次の項目を使用します(():                                                                                                    |
| <ul> <li>✓ ● Microsoft ネットワーク用クライアント</li> <li>✓ ● QoS パケット スケジューラ</li> <li>✓ ● Microsoft ネットワーク用ファイルとプリンタ共有</li> <li>✓ ▲ BUFFALO EAP Driver</li> <li>✓ ● BUFFALO EAP Driver</li> </ul> |
| ✓ インターネット ブロトコル バージョン 4 (TCP/IPv4)                                                                                                    |
| 4                                                                                                    |
| インストール(N) 削除(U) プロパティ(B)                                                                                                    |
| 説明<br>伝送制御ブロトコル/インターネット プロトコル。相互接続されたさまざまな<br>ネットワーク間の通信を提供する、既定のワイド エリア ネットワーク プロトコ<br>ルです。                                                                                           |
|                                                                                                    |

7 「次の IP アドレスを使う」を選択して、IP アドレス欄に設定用の IP アドレス(画面では例として「192.168.1.50」を使用)とサブネットマスク(画面では例として「255.255.255.255.0」)を入力して、[OK]をクリックします。

| インターネット プロトコル バージョン 4 (                                     | TCP/IPv4)のプロパティ 🛛 💽                           |
|-------------------------------------------------------------|-----------------------------------------------|
| 全般                                                          |                                               |
| ネットワークでこの機能がサポートされている場<br>きます。サポートされていない場合は、ネットワー<br>てください。 | 合は、IP 設定を自動的に取得することがで<br>ウ管理者に適切な IP 設定を問い合わせ |
| ○ TP アドレフを白針的(二前)/過すス(∩)                                    |                                               |
| <ul> <li>〇 次の IP アドレスを使う(S):</li> </ul>                     |                                               |
| IP アドレス(I):                                                 | 192 . 168 . 1 . 50                            |
| サブネット マスク(山):                                               | 255 . 255 . 255 . 0                           |
| テフォルト ゲートワェイ(型):                                            | · · ·                                         |
| ● DNS サーバーのアドレスを自動的に取得                                      | <sup>1</sup> する( <u>B</u> )                   |
| ─◎ 次の DNS サーバーのアドレスを使う(E):                                  |                                               |
| 優先 DNS サーバー( <u>P</u> ):                                    |                                               |
| 代替 DNS サーバー( <u>A</u> ):                                    | · · ·                                         |
|                                                             | ≣詳細設定(⊻)                                      |
|                                                             | OK キャンセル                                      |

以上で設定用パソコンへの IP アドレスの割り当ては完了です。 続いて「設定画面の表示」(P73) を参照して、設定画面を表示してください。

#### Windows XP/2000 をお使いの場合

- 1 [スタート]-([設定])-[コントロールパネル]の順にクリックします。
- 2 Windows XP の場合は、[ネットワークとインターネット接続] [ネットワーク接続]の順にクリックします。Windows 2000 の場合は、[ネットワークとダイアルアップ接続]をダブルクリックします。
- 3 「ローカルエリア接続」アイコンを右クリックして、[プロパティ]をクリックします。

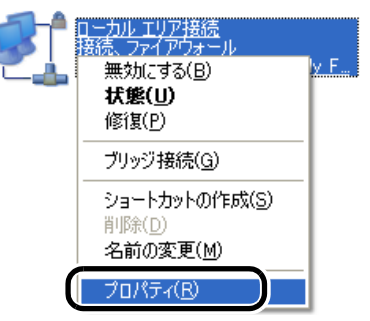

4 「インターネットプロトコル(TCP/IP)」を選択して、[プロパティ]をクリックします。

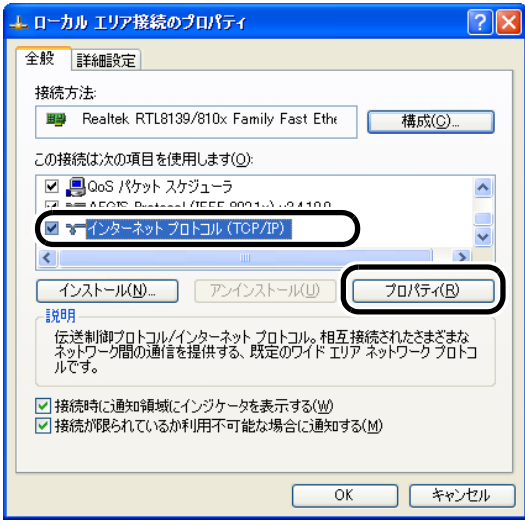

5 「次の IP アドレスを使う」を選択して、IP アドレス欄に設定用の IP アドレス(画面では例として「192.168.1.50」を使用)とサブネットマスク(画面では例として「255.255.255.0」)を入力して、[OK]をクリックします。

| インターネット プロトコル (TCP/IP)のプロ                                                                        | /የታィ 🛛 ? 🔀          |  |
|--------------------------------------------------------------------------------------------------|---------------------|--|
| 全般                                                                                               |                     |  |
| ネットワークでこの機能がサポートされている場合は、IP 設定を自動的に取得することができます。サポートされていない場合は、ネットワーク管理者に迫切な IP 設定を問い合わせ<br>てください。 |                     |  |
| ○ 12 フドレフを白動的に取得すス(∩)                                                                            |                     |  |
| - ③ 次の IP アドレスを使う( <u>S</u> ):                                                                   |                     |  |
| IP アドレス(1):                                                                                      | 192 . 168 . 1 . 50  |  |
| サブネット マスク(山):                                                                                    | 255 . 255 . 255 . 0 |  |
| デフォルト ゲートウェイ(型):                                                                                 | <u> </u>            |  |
| ○ DNS サーバーのアドレスを自動的に取得                                                                           | 导する( <u>B</u> )     |  |
| ○ 次の DNS サーバーのアドレスを使う(E):                                                                        |                     |  |
| 優先 DNS サーバー( <u>P</u> ):                                                                         |                     |  |
| 代替 DNS サーバー( <u>A</u> ):                                                                         | · · · ·             |  |
|                                                                                                  | <b>詳細設定(⊻)</b>      |  |
|                                                                                                  | OK キャンセル            |  |

以上で設定用パソコンへの IP アドレスの割り当ては完了です。 続いて「設定画面の表示」(P73) を参照して、設定画面を表示してください。

### Mac OS Xをお使いの場合

1 [アップルメニュー]-[システム環境設定]の順にクリックします。

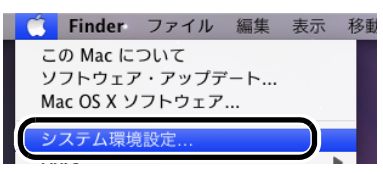
2 「ネットワーク」をクリックします。

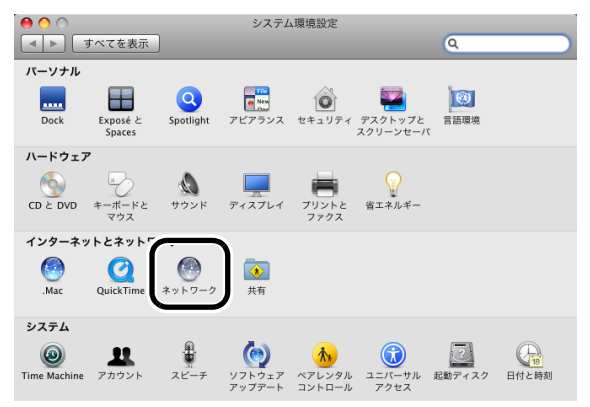

### 3 $[Ethernet_]$ $e \neq 0$ $y \neq 0$ $b \neq 0$

| ● ○ ○                    | ネット                                               | 7-7                                                              |
|--------------------------|---------------------------------------------------|------------------------------------------------------------------|
| ネットワ                     | ーク環境: 自動                                          | •                                                                |
| ● Ethernet 《··<br>授続 《·· | ★ 状況:                                             | <b>接続</b><br>Ethernet は現在使用中で、IP アドレス 192.168.0.9 が設<br>定されています。 |
| e FireWire 管             | 構成:<br>IP アドレス:<br>サブネットマスク:<br>ルーター:<br>DNS サーバ: | DHCPサーバを使用                                                       |
| + - &・<br>-  -  -  -  -  | <b>夜</b> 索ドメイン:<br>るにはカギをクリックします。                 | 詳細 ?<br>(アシスタント) (元に戻す) (適用)                                     |

...)))))) お知らせ ・上記は Mac OS X 10.5 の画面です。Mac OS Xのバージョンによっては画面が異なる ことがあります。 ・Mac OS X 10.4 の場合は、「内蔵 Ethernet」を選択して[設定]をクリックしてください。

4 構成で「手入力」を選択し、IP アドレス欄に設定用の IP アドレス(画面では例として「192.168.1.50」を使用)とサブネットマスク(画面では例として「255.255.255.255.0」)を入力して、[適用]をクリックします。

| ● ● ● ●<br>● ■ ■ ■ ■ ■ ■ ■ ■                               | を表示                | ネット                                   | 7-7                                                              |
|------------------------------------------------------------|--------------------|---------------------------------------|------------------------------------------------------------------|
|                                                            | ネットワーク             | 環境:〔自動                                | Þ                                                                |
| ● <mark>Ethernet</mark><br>接続<br>● 内蔵モデム<br><sub>未接続</sub> | (index)<br>(index) | 状況:                                   | <b>接続</b><br>Ethernet は現在使用中で、IP アドレス 192.168.0.9 が設<br>定されています。 |
| ● FireWire<br>未接続                                          | *0 <b>*</b>        | 構成:<br>IP アドレス:<br>サブネットマスク:<br>ルーター: | (手入力<br>192.168.1.50<br>255.255.255.0<br>192.168.1.1             |
| + - 0-                                                     |                    | DNS サーバ:<br>検索ドメイン:                   | [192.168.1.1<br>[詳細] ?                                           |
| 🗾 変更できない                                                   | いようにするに            | はカギをクリックします。                          | (アシスタント) (元に戻す)(適用)                                              |

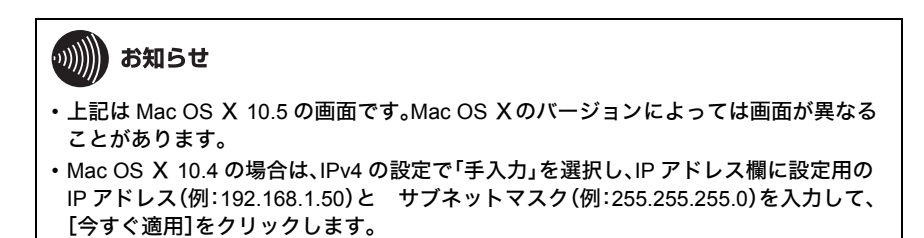

以上で設定用パソコンへの IP アドレスの割り当ては完了です。 続いて「設定画面の表示」(P73) を参照して、設定画面を表示してください。

## 設定画面の表示

設定用パソコンへ IP を割り当てたら、以下の手順で設定画面を表示します。

1 Internet Explorer (または Safari)を起動します。

ワンポイント

- ・Windows Vista/XP をお使いの場合は、[スタート] [すべてのプログラム] [Internet Explorer]の順にクリックします。
- ・Windows 2000 をお使いの場合は、[スタート] [プログラム] [Internet Explorer]の 順にクリックします。
- Mac OS Xをお使いの場合は、[Macintosh HD] [アプリケーション] [Safari]の順に クリックします。
- 2 アドレス欄に本商品の IP アドレスを入力して、[Enter]キーを押します。

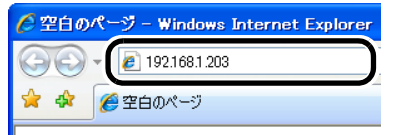

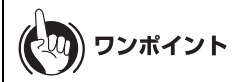

- ・本商品の IP アドレスの出荷時設定は「192.168.1.203」です。
- ・本商品の IP アドレスを変更した場合は、変更後の IP アドレスを入力してください。
- ・設定した IP アドレスを忘れてしまった場合は、設定初期化スイッチ(P22)を押して、設定を初期化してください。その場合、IP アドレス以外の値も出荷時設定に戻りますので、ご注意ください。

3 ユーザー名とパスワードの設定画面が表示されたら、ユーザー名に「root」(小文字)、パスワードに本商品に設定したパスワードを入力して[OK]をクリックします。

| 192.168.1.203 八接続                                                                        | ? 🛛                                                           |
|------------------------------------------------------------------------------------------|---------------------------------------------------------------|
|                                                                                          | A                                                             |
| Web Caster FT-STE-Bna/g のサー、<br>とパスワードが必要です。<br>警告:このサーバーは、ユーザー名とパ<br>することを要求しています(安全な接続 | バー 192.168.1.203 にはユーザー名<br>スワードを安全ではない方法で送信<br>を使わない基本的な認証)。 |
| ユーザー名(山):<br>パスワード(D):<br>パスワード(D):                                                      | ▶<br>ドを記憶する( <u>B</u> )                                       |
|                                                                                          | OK キャンセル                                                      |

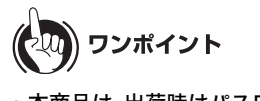

- ・本商品は、出荷時はパスワードが設定されていません。
- ・設定したパスワードを忘れてしまった場合は、設定初期化スイッチ(★★)を押して、設定を初期化してください。その場合、パスワード以外の値も出荷時設定に戻りますので、ご注意ください。

### 4 設定画面が表示されます。

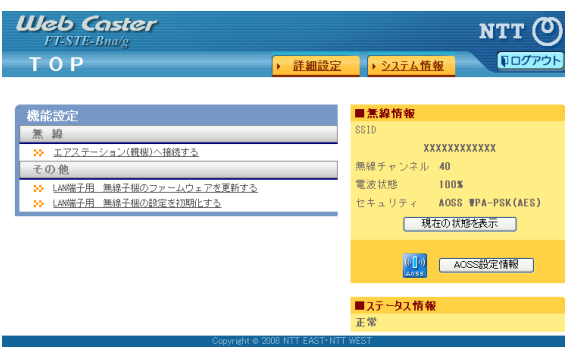

# メニュー構成

設定画面のメニュー階層は、以下の通りです。各項目の説明は、それぞれのページを参照してくだ さい。

| メイン画面          | 説明                                       | ページ |
|----------------|------------------------------------------|-----|
| アドレス設定         |                                          |     |
| 本体アドレス         | 本商品の IP アドレスの設定を行う画面で<br>す。              | P76 |
| 無線設定           |                                          |     |
| AOSS           | AOSS の詳細な設定や状況を確認する画<br>面です。             | P77 |
| 無線基本           | 無線の基本的な設定を行う画面です。                        | P78 |
| 管理設定           |                                          |     |
| 本体 / パスワード     | 本商品の名称や設定画面にログインする<br>ためのパスワードを設定する画面です。 | P81 |
| 初期化 / 再起動      | 本商品を初期化したり、再起動するため<br>の画面です。             | P82 |
| ファームウェア更新      | 本商品のファームウェアを更新するため<br>の画面です。             | P83 |
| 機器診断           |                                          | _   |
| システム情報         | 本商品のシステム情報を確認する画面で<br>す。                 | P84 |
| ログアウト          |                                          |     |
| クリックすると本商品の設定画 | 面からログアウトします。                             |     |

# アドレス設定

# 本体アドレス設定

本商品の IP アドレスの設定を行う画面です。

| <b>О NTT</b>                                                              | 本体アドレス設定 ? ヘルブ |
|---------------------------------------------------------------------------|----------------|
| Web Caster                                                                |                |
| <ul> <li>・ TOP</li> <li>・ ログアウト</li> </ul>                                | 本体IPアドレス       |
| アドレス設定         本体アドレス設定         高級設定         A0SS         802,11a/802,11g | 設定             |
|                                                                           |                |

| パラメータ      | 説明                                                                    |
|------------|-----------------------------------------------------------------------|
| 本体 IP アドレス | 本商品の IP アドレスとサブネットマスクを設定します。<br>(出荷時設定:192.168.1.203 / 255.255.255.0) |

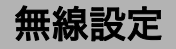

## AOSS

AOSS の詳細な設定や状況を確認する画面です。

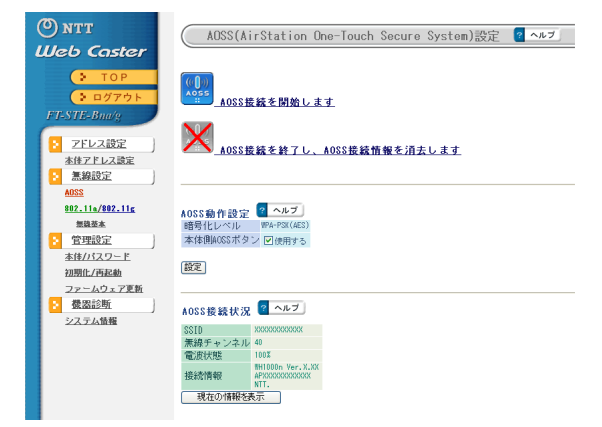

パラメータ

説明

| ((([]))<br>A055              | このボタンをクリックすると、AOSS 接続を開始します。<br>(本体の AOSS ボタンを押したときと同じ動作となります)             |
|------------------------------|----------------------------------------------------------------------------|
| <b> いいまた</b><br>※ AOSS 接続時のみ | このボタンをクリックすると、AOSS 接続が解除されます。<br>(その際、SSID や暗号化キーも AOSS を使用する前の値に戻りま<br>す) |
| 暗号化レベル                       | 本商品が AOSS 設定によって動作しているとき、現在の暗号化の<br>種類が表示されます。                             |
| 本体側 AOSS ボタン                 | AOSS ボタンが押された時に AOSS 設定を行うかどうかを指定し<br>ます。<br>(出荷時設定:使用する)                  |
| AOSS 接続状況<br>※ AOSS 接続時のみ    | 接続先の無線親機の SSID と無線チャンネル、電波状態、無線親機の<br>名称が表示されます。<br>(出荷時設定:表示なし)           |

## 無線基本

無線の基本的な設定を行う画面です。

| ואד<br>Web Caster                                                                  | 無線基本 (11a/11a    | g)          | ? ヘルプ |
|------------------------------------------------------------------------------------|------------------|-------------|-------|
| ( TOR                                                                              | SSID             |             | 検索    |
|                                                                                    | [拡張設定]           |             |       |
| ■ □ クアウト                                                                           | 無線通信に使用するMACアドレス | 本機のアドレス     | *     |
| FT-STE-Bna/g                                                                       | a/g切り替え設定        | 自動(11a優先) 🗸 |       |
| 70.788                                                                             | 送信出力             | 100 % 🖌     |       |
|                                                                                    | WMM              | ✔使用する       |       |
| Alt P LARE                                                                         | マルチキャスト変換要求      | ☑ 使用する      |       |
| AOSS                                                                               | [暗号化設定] 🤗 ヘルプ    |             |       |
| 802.11a/802.11g                                                                    | 無線の認証            | 認証を行わない 🖌   |       |
| 無強基本                                                                               | 無線の暗号化           | 暗号化なし 🖌     |       |
| <ul> <li>         ・ 管理設定          本待/パスワード         ・         ・         ・</li></ul> | 設定               |             |       |

| パラメータ                 | 説明                                                                                                    |
|-----------------------|----------------------------------------------------------------------------------------------------|
| SSID                  | 接続先の無線親機の SSID を入力します。<br>[検索]を押して、周囲にある無線親機を検索することもできます。<br>(出荷時設定:空欄)                                        |
| 無線通信に使用する<br>MAC アドレス | 無線通信上で使用される MAC アドレスを選択します。<br>※ MAC アドレスによる無線アクセス管理を行っている環境では、設<br>定を変更すると通信することができなくなります。<br>(出荷時設定:本機のアドレス) |
| a/g 切り替え設定            | 無線親機と接続するときに使用するバンドを指定します。                                                                                     |
|                       | <b>自動(11a 優先)</b><br>最初に 802.11a で接続を試み、接続できなければ 802.11g での接続<br>を試みます。<br>※ 本設定は、AOSS で接続されているときのみ有効です。       |
|                       | <b>自動(11g 優先)</b><br>最初に 802.11g で接続を試み、接続できなければ 802.11a での接続<br>を試みます。<br>※ 本設定は、AOSS で接続されているときのみ有効です。       |
|                       | <b>11a のみ</b><br>802.11a での接続を試みます。接続できなくても 802.11g は使用し<br>ません。                                               |
|                       | <b>11g のみ</b><br>802.11g での接続を試みます。接続できなくても 802.11a は使用し<br>ません。                                               |

| パラメータ                                                    | <b>説明</b>                                                                                                    |
|----------------------------------------------------------|----------------------------------------------------------------------------------------------------|
| 送信出力                                                     | 無線電波の出力を設定します。無線送信出力と電波の到達距離は、ほ<br>ぼ比例するため、無線送信出力を低くした場合、到達距離も短くなり<br>ます。<br>(出荷時設定:100%)                                          |
| WMM                                                      | 本商品が行う通信で、特定の通信にのみ優先順位を付けます。<br>(出荷時設定:使用する)                                                                                       |
| マルチキャスト変換<br>要求                                          | マルチキャスト制御機能に対応した無線親機に特定のマルチキャス<br>トデータ(ビデオ放送データなど)を、高速に転送させることできま<br>す。<br>(出荷時設定:使用する)                                            |
| 無線の認証                                                    | 無線通信のデータ暗号化の種類を以下から選択します。<br>(出荷時設定:認証を行わない)                                                                                       |
| 無線の暗号化                                                   | 無線通信のデータ暗号化の種類を以下から選択します。<br>(出荷時設定:暗号化なし)                                                                                         |
|                                                          | 暗号化なし                                                                                                    |
|                                                          | 暗号化を行わずに通信します。通信内容が盗聴されますので 暗号化<br>なしでのご使用は避けてください。<br>無線の認証で「認証を行わない」を選択した場合のみ使用可能です。                                             |
|                                                          | WEP                                                                                                    |
|                                                          | WEP 暗号化を使用します。一般的な暗号化方式です。暗号化キーを<br>使用して無線親機と通信します。<br>無線の認証で「認証を行わない」を選択した場合のみ使用可能です。                                             |
|                                                          | ТКІР                                                                                                    |
|                                                          | 暗号化の方式に TKIP (WEP をさらに強固にした方式)を使用しま<br>す。事前共有キーを使用して無線親機と通信します。(通信速度は若<br>干低下します。)<br>無線の認証で「WPA-PSK、WPA2-PSK」を選択した場合のみ使用可能<br>です。 |
|                                                          | AES                                                                                                    |
|                                                          | 暗号化の方式に AES (TKIP よりも強固な次世代暗号化方式)を使用<br>します。事前共有キーを使用して無線親機と通信します。<br>無線の認証で「WPA-PSK、WPA2-PSK」を選択した場合のみ使用可能<br>です。                 |
| WPA-PSK                                                  | 無線機器との認証で使用する事前共有キーを入力します。                                                                                                    |
| (事前共有キー)<br>※無線の認証で<br>WPA-PSK、<br>WPA2-PSK<br>を選択した場合のみ | ※ 事前共有キーは、文字列入力の場合、半角英数字(大文字 / 小文字の区別あり)を8~63文字で入力します。16進数入力の場合、0~9およびa~f(大文字 / 小文字の区別なし)の64桁で入力します。                               |

| パラメータ                                               | 説明                                                                                                    |
|-----------------------------------------------------|----------------------------------------------------------------------------------------------------|
| WEP 暗号化キー設定                                         | 無線を暗号化する暗号化キーを入力します。                                                                                                    |
| ※無線の<br>留<br>に<br>で<br>WEP<br>を<br>選択した<br>場合<br>のみ | ※ WEP 暗号化キーは、文字列入力の場合、半角英数字(大文字/小<br>文字の区別あり)を5文字または13文字で入力します。16進数<br>入力の場合、0~9およびa~f(大文字/小文字の区別なし)の<br>10桁または26桁で入力します。 |

### 管理設定

## 本体 / パスワード

本商品の名称や設定画面にログインするためのパスワードを設定する画面です。

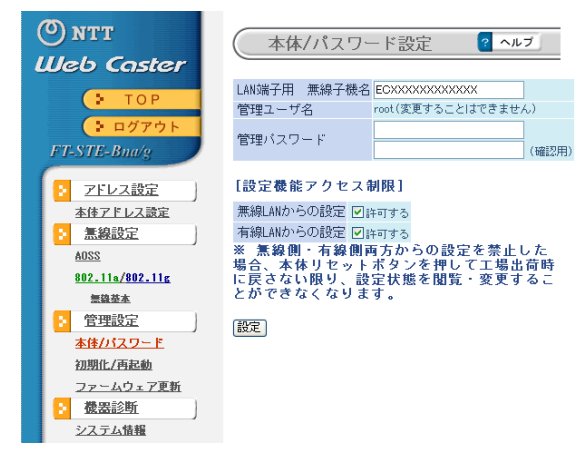

パラメータ

説明

| LAN 端子用 無線子機<br>名 | 本商品の名称を設定します。(半角英数字と「-」で、32 文字まで入力で<br>きます)<br>(出荷時設定:"EC"+本商品の MAC アドレス)                                                                     |
|-------------------|----------------------------------------------------------------------------------------------------|
| 管理ユーザ名            | 本商品の設定画面にログインするときのユーザ名です。「root」以外に<br>変更できません。<br>(出荷時設定:root)                                                                                |
| 管理パスワード           | 本商品の設定画面へログインするときのパスワードです。<br>(半角英数字と「_」で、8 文字まで入力できます)<br>(出荷時設定:設定なし)                                                                       |
| 無線 LAN からの設定      | 無線 LAN からの本商品の設定を許可するかどうかを設定します。<br>(出荷時設定:許可する)                                                                                              |
| 有線 LAN からの設定      | 有線 LAN からの本商品の設定を許可するかどうかを設定します。<br>(出荷時設定:許可する)<br>※ 無線側・有線側両方からの設定を禁止した場合、本商品の設定初期<br>化スイッチ(P22)を押して出荷時に戻さない限り、設定状態を閲<br>覧・変更することができなくなります。 |

## 初期化/再起動

本商品を初期化したり、再起動するための画面です。

| () NTT                                       | 初期化/再起動 ? ヘルプ                   |
|----------------------------------------------|---------------------------------|
| Web Caster                                   |                                 |
| F TOP                                        | • 再起動                           |
| ● ログアウト                                      | LAN端子用 無線子機を再起動します。             |
| FT-STE-Bna/g                                 | 再起動                             |
| <ul> <li>アドレス設定</li> <li>本体アドレス設定</li> </ul> | · 設定初期化                         |
| ○ 無線設定<br>AOSS<br>802 11a/802 11z            | LAN端子用 無線子機の設定を初期化<br>し、再起動します。 |
| 無益基本                                         | 設定初期化                           |
| 管理設定                                         |                                 |
| 本体パスワード                                      |                                 |
| 初期化/再起動                                      |                                 |
| ファームウェア更新                                    |                                 |
| 2 磁器診断                                       |                                 |
| システム情報                                       |                                 |

パラメータ

説明

再起動

クリックすると、本商品が再起動します。

設定初期化

クリックすると、本商品の設定が初期化され、再起動します。

### ファームウェア更新

本商品のファームウェアを更新するための画面です。

| 🕐 NTT            | ファームウェア更新 ? ヘルプ                 |
|------------------|---------------------------------|
| Web Caster       |                                 |
| • ТОР            | ファームウェア                         |
| ログアウト            | 更新実行                            |
| FT-STE-Bna/g     | ※ ファームウェアファイルは下のリンクから取得でき<br>ます |
| 2 アドレス設定         | (インターネットにアクセスできる環境が必要です。)       |
| 本体アドレス設定         | NTT東日本用 ダウンロードサービス              |
| : 無線設定           | NTT西日本田 ダウンロードサービス              |
| AOSS             |                                 |
| 802.11a/802.11g  |                                 |
| 無錢基本             |                                 |
| 管理設定             |                                 |
| 本体/パスワード         |                                 |
| 初期化/再起動          |                                 |
| <u>ファームウェア更新</u> |                                 |
| 機器診断     機器診断    |                                 |
| システム情報           |                                 |
|                  |                                 |

 
 パラメータ
 説明

 ファームウェアファ
 [参照]でファームウェアファイルを指定し、[更新実行]をクリック イル名

 するとファームウェアが更新されます。

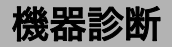

## システム情報

本商品のシステム情報を確認する画面です。

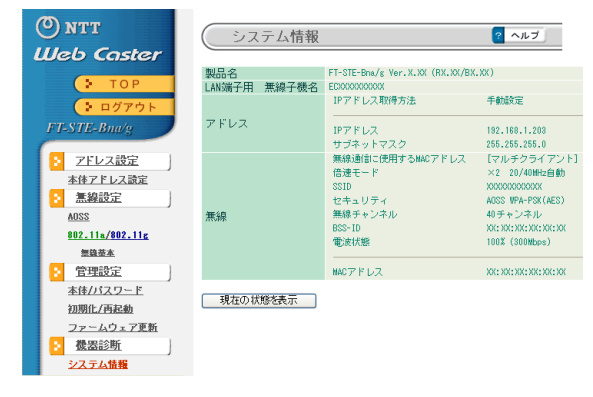

| パラメータ             | 説明                                                                                         |
|-------------------|--------------------------------------------------------------------------------------------|
| 製品名               | 本商品の製品名とファームウェアのバージョンが表示されます。                                                              |
| LAN 端子用 無線子機<br>名 | 本商品の名称(P81)が表示されます。                                                                        |
| アドレス              | 本商品の IP アドレスの取得方法と IP アドレス、<br>サブネットマスクが表示されます。                                            |
| 無線                | 無線に使用する MAC アドレス、倍速モード、SSID、セキュリティ、無<br>線チャンネル、BSS-ID、電波状態、無線 MAC アドレスなどに関する<br>情報が表示されます。 |

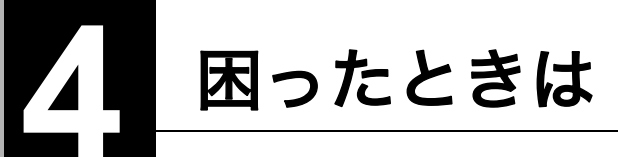

# 正常に通信できなくて困ったとき

| 現象                                   | 対処方法                                                                                                    |
|--------------------------------------|----------------------------------------------------------------------------------------------------|
| 電波の状態が悪い / 通<br>信が途切れる / 通信速<br>度が遅い | <ul> <li>本商品と無線親機との間に障害物がある場合は、障害物を移動<br/>させるか、本商品の使用場所を変更してください。</li> <li>無線親機本体や無線親機のアンテナの向きを変更してください。</li> <li>周りに本商品と同じ周波数帯を使用する機器(コードレス電話<br/>や電子レンジなど)がある場合、混信し、通信が途切れること<br/>があります。その場合は、無線親機のチャンネル設定を変更し<br/>てください。チャンネルの変更方法については、無線親機の取<br/>扱説明書を参照してください。</li> </ul>                    |
| AOSS で無線親機と接<br>続できない                | ・接続先の無線親機が AOSS に対応しているか確認してくださ<br>い。<br>・本商品と無線親機を近づけてから、再度 AOSS で接続してくだ<br>さい。                                                                                                    |
| 無線親機と通信できな<br>い                      | <ul> <li>本商品とパソコンの電源を OFF にし、本商品 → パソコンの順に電源を入れなおしてください。</li> <li>SSID や暗号化の設定が間違っている可能性があります。2章「無線親機との接続(手動接続)」(P47)を参照して、再度無線親機に接続してください。</li> <li>パソコンの IP アドレスやサブネットマスクの設定が間違っている可能性があります。正しい値を設定して、再度無線親機に接続してください。また、手動で IP アドレスやサブネットマスクを設定している場合は、「自動取得」に設定を変更して接続できるか確認してください。</li> </ul> |

# 本商品の設定画面が表示できなくて困ったとき

| 現象                    | 対処方法                                                                                                    |
|-----------------------|----------------------------------------------------------------------------------------------------|
| 本商品の設定画面にロ<br>グインできない | <ul> <li>設定画面にログインするためのユーザー名やパスワードが正しいか確認してください。出荷時設定でお使いの場合、ユーザー名は「root」、パスワードは未設定です。</li> <li>パスワードを忘れてしまった場合は、設定初期化スイッチ(P22)を3秒以上押して、設定を初期化してください。</li> <li>(初期化すると、パスワード以外の設定も出荷時設定に戻ります)</li> <li>Internet Explorer(または Safari)のアドレス欄に本商品の IP アドレスを正しく入力してください。</li> <li>Internet Explorer(または Safari)がプロキシを使用しない設定になっているか確認してください。</li> <li>設定を行う機器と本商品を LAN ケーブルで正しく接続してください。</li> <li>「設定用パソコンへの IP アドレスの割り当て」(P66)を参照して、設定を行う機器の IP アドレスを本商品の IP アドレスと同じネットワークアドレスになるように設定してください。</li> </ul> |

I

# その他の設定で困ったとき

| 現象                     | 対処方法                                                                                                    |
|------------------------|----------------------------------------------------------------------------------------------------|
| POWER ランプが点灯<br>しない    | <ul> <li>AC アダプタが正しくコンセントに接続されているか確認して<br/>ください。また、AC アダプタがコンセントに確実に接続され<br/>ているか確認してください。</li> <li>POWER ボタンを押して、電源を ON にしてください。</li> </ul>                                                                                                    |
| POWER ランプが赤色<br>点滅する   | POWER ランプの点滅回数によって本商品の状態を示します。<br>詳細は、「各部の名称とはたらき」(P21)を参照してください。<br>なお、POWER ランプは、本商品の電源投入時やファームウェア更<br>新時にもしばらく赤色点滅します。電源投入後、5分以上たっても<br>赤色点滅が続く場合は、いったん電源を OFF にして、しばらくし<br>てから再度電源を ON にしてください。<br>再び POWER ランプが赤色点滅する場合は、故障受付(本書裏表紙<br>参照)にご連絡ください。 |
| AOSS ランプが連続点<br>滅する    | AOSS 接続に失敗すると、AOSS ランプが連続点滅します。<br>その場合は、再度 AOSS ボタンを約 3 秒間押し続けると、AOSS 設<br>定を行うことができます。<br>(本商品に暗号化設定がされている状態で、無線親機に接続してい<br>ない場合も AOSS ランプが連続点滅します)                                                                                                    |
| LAN ランプが点灯 / 点<br>滅しない | <ul> <li>本商品と接続機器に LAN ケーブルが正しく接続されているか<br/>確認してください。</li> <li>本商品や接続機器の電源が ON になっているか確認してください。</li> </ul>                                                                                                    |

第4章 困ったときは MEMO

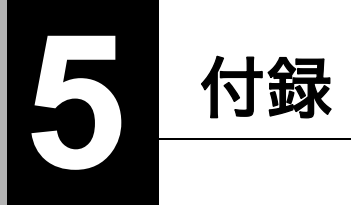

# 製品仕様

| 無線 LAN        | 準拠規格               | 無線 LAN 標準プロトコル                                                                                                    |
|---------------|--------------------|----------------------------------------------------------------------------------------------------|
| インター<br>フェーフ部 |                    | Draft IEEE802.11n、IEEE802.11a/IEEE802.11b/IEEE802.11g                                                                                                    |
|               |                    | ARIB STD-T71 (IEEE802.11a)                                                                                                    |
|               |                    | ARIB STD-T66 (IEEE802.11b/g)                                                                                                    |
|               |                    | 小電力データ通信システム規格                                                                                                    |
|               | 伝送方式               | 多入力多出力直交周波数分割多重変調(MIMO-OFDM)方式                                                                                                    |
|               |                    | 直交周波数分割多重変調(OFDM)方式                                                                                                    |
|               |                    | 直接拡散型スペクトラム拡散(DS-SS)方式                                                                                                    |
|               |                    | 単信(半二重)                                                                                                    |
|               | データ転送速度            | IEEE802.11n 20MHz Channel <800nsGI>                                                                                                    |
|               |                    | 13/26/39/52/78/104/117/130Mbps (mcs8-15)                                                                                                    |
|               |                    | 0.5/15/19.5/20/59/52/58.5/05MiDps (Incs0-7)                                                                                                    |
|               |                    | $\frac{114}{128} \frac{1}{8} \frac{1}{12} \frac{1}{112} \frac{1}{112} \frac{1}{$ |
|               |                    | 7.2/14.4/21.7/28.9/43.3/57.8/65.0/72.2Mbps (mcs0-7)                                                                                                    |
|               |                    | IEEE802.11n 40MHz Channel <800nsGI>                                                                                                    |
|               |                    | 27.0/54.0/81.0/108.0/162.0/216.0/243.0/270.0Mbps (mcs8-15)                                                                                                    |
|               |                    | 13.5/27.0/40.5/54.0/81.0/108.0/121.5/135Mbps (mcs0-7)                                                                                                    |
|               |                    | IEEE802.11n 40MHz Channel <400nsGI>                                                                                                    |
|               |                    | 15.0/30.0/45.0/60.0/90.0/120.0/180.0/240.0/270.0/300.0/Mbps (mcs8-15)                                                                                                    |
|               |                    | OFDM                                                                                                    |
|               |                    | 6/9/12/18/24/36/48/54Mbps                                                                                                    |
|               |                    | DS-SS、CCK                                                                                                    |
|               |                    | 1/2/5.5/11Mbps                                                                                                    |
|               | アクセス方式             | インフラストラクチャモード                                                                                                    |
|               | 送信周波数範囲<br>(中心周波数) | IEEE802.11a<br>W52 36/40/44/48ch (5180 ~ 5240MHz)<br>W53 52/56/60/64ch (5260 ~ 5320MHz)<br>W56 100/104/108/112/116/120/124/128/<br>132/136/140ch (5500 ~ 5700MHz)                                                                                                    |
|               |                    | <b>IEEE802.11b/g</b><br>1ch ~ 13ch (2412 ~ 2472MHz)                                                                                                    |
|               |                    | ※ 基本的に携帯電話、コードレスホン、テレビ、ラジオ等とは                                                                                                    |
|               |                    | 混信しませんが、これらの機器が 2.4GHz 帯の無線を使用                                                                                                    |
|               |                    | する場合は、混信が発生する可能性があります。                                                                                                    |

### 第5章 付録

| 有線 LAN        | 準拠規格         | IEEE802.3u (100BASE-TX)                                    |  |
|---------------|--------------|------------------------------------------------------------|--|
| インター<br>フェース部 |              | IEEE802.3 (10BASE-T)                                       |  |
|               | データ転送速度      | 10/100Mbps(自動認識)                                           |  |
|               | データ伝送<br>モード | 半二重 / 全二重(自動認識)                                            |  |
|               | ポート          | 100BASE-TX/10BASE-T 兼用ポート X4(AUTO-MDIX)                    |  |
| セキュリティ        |              | WPA-PSK (TKIP/AES)、WPA2-PSK (TKIP/AES)、<br>WEP (128/64bit) |  |
| 消費電力          |              | 最大約9W                                                      |  |
| 消費電流          |              | 最大約0.7A                                                    |  |
| 動作環境          |              | 温度:5 ~ 40 ℃ 湿度:10 ~ 85%(結露なきこと)                            |  |
| 重量            |              | 280g(AC アダプタを含まず)                                          |  |
| 外形寸法          |              | 140 (W) X 39 (H) X 140 (D) mm                              |  |

## ケーブル仕様

| ケーブルタイプと仕様 |                    |      |       |
|------------|--------------------|------|-------|
| ケーブル       | タイプ                | 最大長  | コネクタ  |
| 10BASE-T   | カテゴリ 3、4、5 UTP/STP | 100m | RJ-45 |
| 100BASE-TX | カテゴリ 5 UTP/STP     | 100m | RJ-45 |

## ツイストペアケーブルとポート仕様

STOP お願い

LANポートに、電話のモジュラケーブルを差し込まないでください。電話のモジュラケーブルを 差し込むと、故障の原因となります。必ず、RJ-45 コネクタを装備し、規格に適合しているツイス トペアケーブルを使用してください。

100BASE-TX/10BASE-T 接続の場合、2 対ツイストペアケーブルが必要です。2 種類の色でそれぞれ のワイヤペアを識別します。たとえば、一方を赤、もう一方を白のストライプが入った赤にするな どです。さらに、ケーブルの両端に RJ-45 コネクタが必要です。

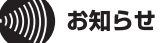

ワイヤペアを決まった向きで RJ-45 コネクタに接続する必要があります。

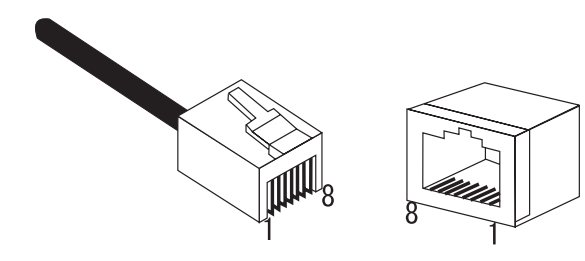

### 第5章 付録

### LAN ポート仕様

100BASE-TX/10BASE-T で使用されているケーブルでは、1番ピンと2番ピンをデータ送信に使用し、3番ピンと6番ピンをデータ受信に使用します。

本商品は全ポートで AUTO-MDIX に対応していますので、パソコンやハブとのあらゆるネット ワーク接続にストレートケーブルを使用できます。

次の表に、100BASE-TX/10BASE-T MDI ポートと MDI-X ポートのピン割り当てを示します。

| ピン番号 | MDIX/MDI 信号 | 信号機能(MDI/MDIX)    |
|------|-------------|-------------------|
| 1    | RD+/TD+     | 受信データ(+)/送信データ(+) |
| 2    | RD-/TD-     | 受信データ(-)/送信データ(-) |
| 3    | TD+/RD+     | 送信データ(+)/受信データ(+) |
| 4    | (Not Use)   | 未使用               |
| 5    | (Not Use)   | 未使用               |
| 6    | TD-/RD-     | 送信データ(-)/受信データ(-) |
| 7    | (Not Use)   | 未使用               |
| 8    | (Not Use)   | 未使用               |

※ +と-は、各ワイヤペアを構成するワイヤの極性を表します。

# 初期設定一覧

| 機能         | パラメータ                 | 出荷時設定                    |
|------------|-----------------------|--------------------------|
| 本体アドレス設定   | 本体 IP アドレス            | 手動設定                     |
|            |                       | IP アドレス:192.168.1.203    |
|            |                       | サブネットマスク:255.255.255.0   |
| AOSS       | 本体側 AOSS ボタン          | 使用する                     |
| 無線基本       | SSID                  | なし                       |
|            | 無線通信に使用する<br>MAC アドレス | 本機のアドレス                  |
|            | a/g 切り替え設定            | 自動(11a 優先)               |
|            | WMM                   | 使用する                     |
|            | マルチキャスト変換要求           | 使用する                     |
|            | 無線の認証                 | 認証を行わない                  |
|            | 無線の暗号化                | 暗号化なし                    |
| 本体 / パスワード | LAN 端子用 無線子機名         | EC + 本商品の LAN 側 MAC アドレス |
|            | 管理ユーザ名                | root(変更不可)               |
|            | 管理パスワード               | なし                       |
|            | 無線 LAN からの設定          | 許可する                     |
|            | 有線 LAN からの設定          | 許可する                     |

### 用語集

#### AES

IEEE802.11i で策定されている次世代暗号化方式です。「WEP」脆弱性の原因は、採用している暗号 方式(RC4 暗号)自体に解読手法が存在するためです。「TKIP」にて脆弱性の改善はされていますが、 暗号方式自体を抜本的に見直したものが「AES」です。

#### **BSS-ID**

無線 LAN におけるネットワークの識別子の一つで、48 ビットの数値で表記されます。通常は、ネットワーク内のアクセスポイントの MAC アドレスと同じものです。

#### DHCP サーバ

DHCP サーバはネットワークに関連した情報(IP アドレス、ルータの IP アドレス、ドメイン名など) を管理します。DHCP クライアントが起動すると、自動的にIP アドレスなどの情報を割り振ります。 DHCP サーバがネットワーク上に存在すると、ネットワーク上のパソコンや無線親機に、IP アドレ スなどを手動で設定する必要がなくなります。

#### MAC アドレス

ネットワーク機器ごとの固有の物理アドレスです。先頭からの 3bytes のベンダコード(メーカーの ID)と、残り 3bytes のユーザコードの 6bytes で構成されます。Ethernet ではこのアドレスを元にフレームの送受信を行います。

#### SSID

無線機器と無線親機の通信時に混線しないために設定する ID です。無線機器が無線親機と通信するときは、同一の SSID を設定します。

#### TKIP

無線のデータ暗号化方式である WPA に用いられている暗号化プロトコルです。従来の暗号化方式 である「WEP」にあった同じ暗号化キーを使いつづけるため発生する脆弱性を克服するため、キー を自動的に変更し、暗号化を行うように改良された暗号化プロトコルが「TKIP」です。定期的に使用 する暗号化キーを変更するため、キーの解析が困難となり、より強固なセキュリティを持った無線 LANを構築することが可能です。

#### WEP

無線LANの規格である802.11 に追加されたデータを暗号化する機能です。WEP(暗号化)キーに64 ビット長のデータを使う方式と128 ビット長のデータを使う方式の2つがあります。このWEP(暗 号化)キーを元に送受信データを暗号化します。万一、第三者に電波を傍受されても、暗号化された データの解読は困難です。ビット数の値が大きいほど(64bit < 128bit)暗号が複雑化し、セキュリ ティ度が向上します。無線親機にWEP 設定を行なうと、同じWEP キーを設定した無線機器からし か接続ができなくなります。

### WPA

無線 LAN の暗号化方式のひとつで、従来採用されてきた WEP の弱点を補強し、セキュリティ強度 を向上させたものです。従来の SSID と WEP キーのセキュリティに加え、Pre-Sheared Key(PSK)や、 PPP Extensible Authentication Protocol(EAP)などを用いて認証を行い、無線親機から配布される暗 号化キーで接続させます。また、認証によって配布された暗号化キーを一定時間で自動更新するこ とで、安全性を向上させています。暗号化についても「TKIP」と呼ばれる暗号プロトコルを採用する など改善が加えられています。

### WPA2

WPA が、セキュリティ標準規格「IEEE802.11i」に採用予定であった暗号化の一部から作成さているのに対して、WPA2では正式に策定された「IEEE802.11i」に基づいて作成されています。従来のWPAでは、暗号プロトコルに「TKIP」を採用していましたが、より強力な暗号化技術である「AES」をサポートすることでセキュリティ強度を従来より向上させています。

### グローバル IP アドレス

インターネットに直接接続でき、インターネット上では重複しない IP アドレスです。

### ゲートウェイ

ネットワークとネットワークを結ぶ機器・パソコン・ソフトウェアです。パケットが LAN の外に出 て行くときに通過します。

### サブネットマスク

IP アドレスを、ネットワークアドレス番号とホストアドレス番号に分けるための値です。ルータが パケットを送受信するために用いられます。

#### パケット

ネットワーク上を流れるデータの単位です。ヘッダ(宛先アドレスや送信元アドレス)と情報デー タ(実データ)から構成されます。

### プライベート IP アドレス

インターネットに直接接続せず、閉じたネットワーク内同士であれば、重複して自由に使用することができる IP アドレスです。プライベート IP アドレスには、次のような種類があります。

クラスA :10.xxx.xxx/255.0.0.0

- クラスB :172.16.0.0 ~ 172.31.255.255/255.255.0.0
- クラスC :192.168.xxx.xxx/255.255.255.0

### 保守サービスのご案内

### 保証について

保証期間(1年間)中の故障につきましては、「保証書」の記載に基づき当社が無償で修理いたしますので、「保証書」は大切に保管してください。(詳しくは、「保証書」の無料修理規定をご覧ください。)

### 保守サービスについて

保証期間後においても、引き続き安心してご利用いただける「定額保守サービス」と、故障修理のつ ど料金をいただく「実費保守サービス」があります。当社では、安心して商品をご利用いただける定 額保守サービスをお勧めしています。

| 定額保守サービス | 毎月一定の料金をお支払いいただき、故障時には当社が無料で修理<br>を行うサービスです。                                                                          |
|----------|----------------------------------------------------------------------------------------------------|
| 実費保守サービス | ・修理に要した費用をいただきます。(修理費として、お客様宅へ<br>お伺いするための費用および修理に要する技術的費用・部品代を<br>いただきます。)<br>(故障内容によっては、高額になる場合もありますのでご了承く<br>ださい。) |
|          | <ul> <li>・当社のサービス取扱所まで商品をお持ちいただいた場合は、<br/>お客様宅へお伺いするための費用は不要となります。</li> </ul>                                         |

設定内容一覧表

お客様が本商品に対して設定した内容をご記入ください。

| 機能         | パラメータ                 | 設定値 |
|------------|-----------------------|-----|
| 本体アドレス設定   | 本体 IP アドレス            |     |
| AOSS       | 本体側 AOSS ボタン          |     |
| 無線基本       | SSID                  |     |
|            | 無線通信に使用する<br>MAC アドレス |     |
|            | a/g 切り替え設定            |     |
|            | WMM                   |     |
|            | マルチキャスト変換要求           |     |
|            | 無線の認証                 |     |
|            | 無線の暗号化                |     |
| 本体 / パスワード | LAN 端子用 無線子機名         |     |
|            | 管理ユーザ名                |     |
|            | 管理パスワード               |     |
|            | 無線 LAN からの設定          |     |
|            | 有線 LAN からの設定          |     |

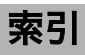

## MEMO

第5章 付録 MEMO

この取扱説明書は森林資源保護のため、再生紙を使用しています。

当社ホームページでは、各種商品の最新の情報やバージョンアップサービスなどを提供しています。本商品を最適にご 利用いただくために、定期的にご覧いただくことを推奨します。

当社ホームページ:

[NTT東日本] http://web116.jp/ced/ [NTT西日本] http://www.ntt-west.co.jp/kiki/

17:00~翌日9:00までは、録音にて受付しており順次ご対応いたします。 ※故障修理などの対応時間は9:00~17:00です。

NTT西日本エリア(東海、北陸、近畿、中国、四国、九州地区)でご利用のお客様 ●本商品の取り扱いおよび故障に関するお問い合わせ

□お問い合わせ先: 000 0120-248995

(携帯電話・PHSからも利用可能です。)

口受付時間

 ・本商品のお取扱いに関するお問合せ:
 9:00~21:00(年末年始12月29日~1月3日を除く)
 ・故障に関するお問合せ: 24時間(年中無休)※ 故障修理対応時間は9:00~17:00です。

電話番号をお間違えにならないように、ご注意願います。

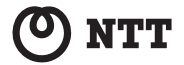